# ІНСТРУКЦІЯ

з формування та відправки звітності до Київської міської державної адміністрації підприємствами з формою фінансування – «бюджет» в інформаційно-телекомунікаційній системі «Інформаційно-аналітична звітність для органів влади, громадян та бізнесу»

#### Згідно Постанові КАБІНЕТУ МІНІСТРІВ УКРАЇНИ від 28 лютого 2000 р. N419 «Про затвердження Порядку подання фінансової звітності», п.6

Квартальна звітність подається розпорядниками коштів державного і місцевих бюджетів не пізніше ніж 15 числа місяця, що настає за звітним кварталом, а річна фінансова звітність - не пізніше ніж 22 січня року, що настає за звітним роком. Абзац перший пункту 6 в редакції Постанови КМ N 29 (<u>29-2013-n</u>) від 16.01.2013 }. Підприємства, установи та організації з формою фінансування «бюджет» подають звітність двічі на рік – за 2 квартал та за рік.

#### <u>УВАГА!!!</u>

7 листопада 2018 року набув чинності Закон України «Про електронні довірчі послуги». З цієї дати втратив чинність Закон України «Про електронний цифровий підпис». Одним із важливих нововведень закону про електронні довірчі послуги є те, що він запроваджує поняття «кваліфікований електронний підпис» (КЕП), яке замінило поняття «електронного цифрового підпису» (ЕЦП).

#### <u>УВАГА!!!</u>

В програмі реалізовані додаткові можливості створення та обробки створених документів. В інструкцію внесені відповідні коригування (позначені жовтим кольором).

#### ЗАГАЛЬНА ІНФОРМАЦІЯ

Для входу в програму натисніть двічі ярлик запуску програми.

Висвітиться запрошення. В полі Ім'я натисніть на V та знайдіть свій логін. В полі Пароль введіть свій пароль. Зверніть увагу – *Схема* повинна бути **КМDA\_MAIN**. Натисніть ОК.

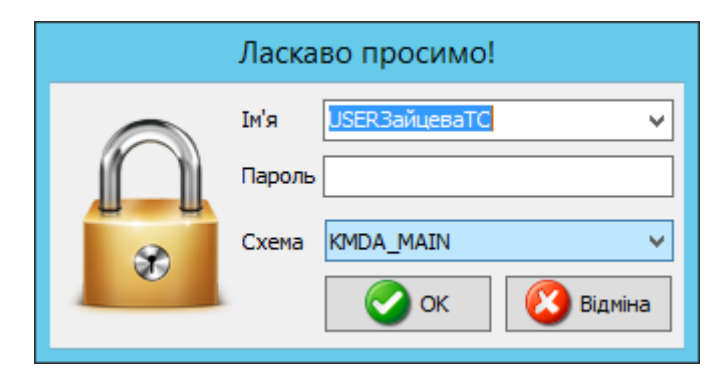

Відкриється вікно програми. Меню знаходиться ліворуч:

| Ð              | Інформаційно-аналітична звітність для органів влади, громадян та бізнесу | - 0 ×                                                      |
|----------------|--------------------------------------------------------------------------|------------------------------------------------------------|
| Вигляд Довідка |                                                                          |                                                            |
|                |                                                                          |                                                            |
|                |                                                                          | Головне меню 주                                             |
|                |                                                                          | Документи *                                                |
|                |                                                                          | Рестр документів                                           |
|                |                                                                          |                                                            |
|                |                                                                          | Ипорт звітів з електронного носія Універсальний імпорт DBF |
|                |                                                                          | <b>і</b> ) Нормативно-довідкова… *                         |
|                |                                                                          | 🥥 Загальні довідники                                       |
|                |                                                                          |                                                            |
|                |                                                                          |                                                            |
|                |                                                                          |                                                            |
|                |                                                                          |                                                            |
|                |                                                                          |                                                            |
|                |                                                                          |                                                            |
|                |                                                                          |                                                            |
|                |                                                                          | Користивач USERЗайцеваТС Схема К                           |
|                |                                                                          | Р 💬 🏚 УКР 14:55                                            |

Для отримання довідки по роботі програми користуйтесь Довідкою, що розташована в верхній лівій частині вікна програми, або клавішею F1. Якщо Ви знаходитесь в якомусь конкретному модулі, то висвітиться довідка по роботі цього модуля.

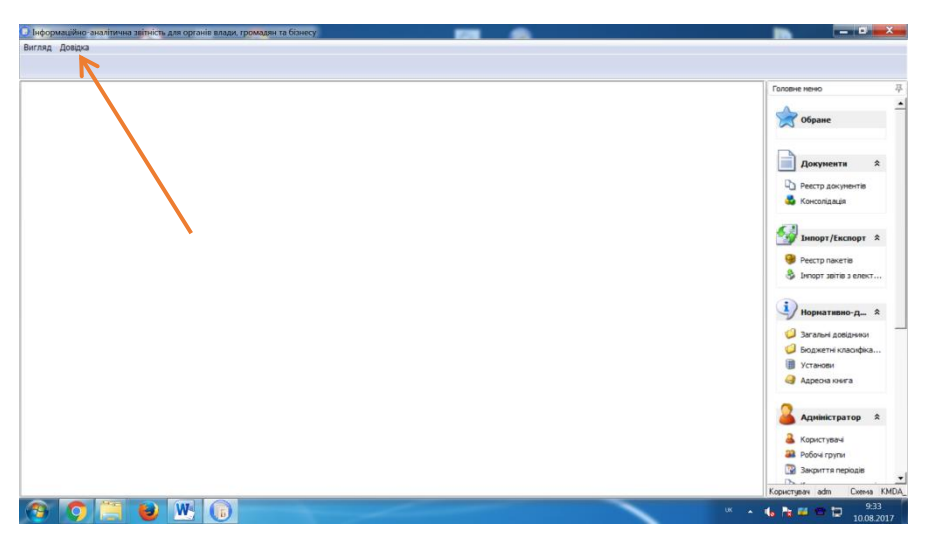

Для того, щоб дані підприємства в документах заповнювались автоматично, будь-ласка заповніть картку підприємства. Для цього в меню виберіть модуль Установи, відкрийте його, виберіть свою установу та подвійним кліком відкрийте картку установи:

| 0                                                     |                                           | Бест Звіт Oracle                                                                                                  | _ 0 ×                          |
|-------------------------------------------------------|-------------------------------------------|----------------------------------------------------------------------------------------------------|--------------------------------|
| Установа Групи Пошук Сервіс Вигляд                    | Довідка                                   |                                                                                                    |                                |
|                                                       | -                                         |                                                                                                    |                                |
|                                                       | 7                                         | Редагування запису (Установи)                                                                                     |                                |
| 🗅 Реєстр документів 🎴 Користувачі 🎟                   |                                           |                                                                                                    | Головне меню 4                 |
|                                                       | Підприємство Адреси Рахунки Платежі       | Засновники   Ліцензії Міністерства фінансів   Реєстр співробітників   Реєстр контрагентів   Відповідальні осс < 🔀 |                                |
| Групи установ                                         | 🔈 🔔 - 🙉 -                                 |                                                                                                    |                                |
| — — 9станови<br>— — — — — — — — — — — — — — — — — — — |                                           |                                                                                                    | Докумсния                      |
|                                                       | Установа для імпорту xml звітів від філій | ^                                                                                                    | Ресстр документів              |
|                                                       | €ДРПОУ                                    | 22111991                                                                                                    | 💑 Консолідація                 |
|                                                       | Найменування                              | TOB "Anmas"                                                                                                    |                                |
|                                                       | Юр.статус                                 |                                                                                                    |                                |
|                                                       | Основний вид діяльності                   | 11110 ТЕПЛОВІ ЕЛЕКТРОСТАНЦІЇ 🗶 =                                                                                  | мпорт/Експорт 🖈                |
| • • • • • • • • • • • • • • • • • • •                 | Повне найменування                        | Товариство з обмеженою відповідальністю "Алмаз"                                                                   |                                |
| в 🔰 05 ДЕПАРТАМЕНТ СОЦІАЛЬН.                          | Код філії                                 |                                                                                                    | 💔 Ресстр пакетів               |
| 🗄 🔰 ОБ КИІВСЬКА МІСЬКА ДЕРЖА.                         | Порядковий номер                          |                                                                                                    | 👶 Імпорт звітів з електронног  |
| 🗄 🔰 07 КИІВСЬКА МІСЬКА РАДА (К                        | Дата закриття установи                    | ✓                                                                                                    | /                              |
| 🗉 😡 08 МІНІСТЕРСТВО КУЛЬТУРИ.                         | Індивідуальний номер                      |                                                                                                    |                                |
| 🗉 💭 09. СЛУЖБА У СПРАВАХ ДІТЕ.                        | КОАТУУ                                    | 8536990503 ДАЛЬНЕ Х                                                                                               | Нормативно-довідко… 🛠          |
| 🖲 💭 10. ОРГАН УПРАВЛІННЯ НЕ В.                        | Керівник                                  |                                                                                                    | A                              |
| 🖲 🥥 11. ДЕПАРТАМЕНТ БУДІВНИЦ.                         | Код ІПН                                   | 1991112200                                                                                                    | 🥥 Загальні довідники           |
| 🖲 💭 12 ДЕПАРТАМЕНТ ВНУТРІШН.                          | ПІБ                                       | Алназов Андрій Володинирович                                                                                      | 🥥 Бюджетні класифікатори       |
| 🖲 🥥 13 ДЕПАРТАМЕНТ ЕКОНОМІК.                          | Посада                                    | генеральний директор                                                                                              | 🔢 Установи                     |
| 🖲 💭 14. ДЕПАРТАМЕНТ ЖИТЛОВО-                          | Телефони                                  |                                                                                                    | 🍳 Адресна книга                |
| 🖲 📁 15 ДЕПАРТАМЕНТ ЗЕМЕЛЬНИ                           | Робочий                                   | 0442223323                                                                                                    |                                |
| 🕸 💭 16. ДЕПАРТАМЕНТ КОМУНАЛ.                          | Домашній                                  | 0442333333                                                                                                    |                                |
| 🗉 🥥 17 ДЕПАРТАМЕНТ МІСТОБУД.                          | Інші                                      | 0442333333                                                                                                    | 👗 Адміністратор 🛛 🖈            |
| 🗄 🥔 18 ДЕПАРТАМЕНТ МІСЬКОГО                           | Головний бухгалтер                        |                                                                                                    |                                |
| 🗉 🥔 19 ДЕПАРТАМЕНТ ПРОМИСЛ.                           | Код ІПН                                   | 1111229900                                                                                                    | 🍊 Користувачі                  |
| 🗄 🥥 20 ДЕПАРТАМЕНТ СУСПІЛЬН.                          | ПБ                                        | Розіна Олена Миколаївна                                                                                           | 🔐 Робочі групи —               |
| 🐵 🥥 21 ДЕПАРТАМЕНТ ТРАНСПОР                           | Посада                                    | головний бухгалтер                                                                                                | 🔯 Закриття періодів            |
| 🖻 🥥 22 ДЕПАРТАМЕНТ ФІНАНСІВ                           | Телефони                                  |                                                                                                    | Комплекти документів           |
| 🕸 🥥 23 ГОЛОСІЇВСЬКИЙ РАЙОН                            | Ровочии                                   | 0442223324                                                                                                    |                                |
| 🕸 🥥 24 ДАРНИЦЬКИЙ РАЙОН                               |                                           | 🐼 ОК 🛛 🙆 Відміна                                                                                                  |                                |
| 🗷 🥥 25 ДЕСНЯНСЬКИЙ РАЙОН                              |                                           |                                                                                                    | Комплекти аналітичних звітів   |
| 🕸 📫 26. ЛНІПРОВСЬКИЙ РАЙОН                            | ×                                         |                                                                                                    | 🖉 Протокол подій               |
| Довільні За умовою                                    |                                           | Y                                                                                                    |                                |
| Всього установ: 1938 Відображено установ              | x 9                                       |                                                                                                    | Користувач adm Схема KMDA_MAIN |
|                                                       | 5                                         |                                                                                                    | Р 🔁 🔥 УКР 9:36<br>04.09.2017   |

Заповніть якнайповніше закладку Підприємство. Зверніть увагу! Дані про керівника та головного бухгалтера повинні відповідати даним уповноважених осіб, які будуть підписувати звіт. Перейдіть на закладку Адреси:

| Ľ      |        |          |                   |        | F              | Редагування заг       | пису [Установи]                |        |                | _ 🗆 X                 |
|--------|--------|----------|-------------------|--------|----------------|-----------------------|--------------------------------|--------|----------------|-----------------------|
| Підпри | иемств | о Адреси | Рахунки           | и Плат | ежі Засновники | Ліцензії Міністерства | фінансів Реєстр співробітників | Реєстр | о контрагентів | Відповідальні осс < > |
| ÷      | ×      | 12 2     | <del>ن</del> کې ا | • 🌜    | ® ⊲ૈ           |                       |                                |        |                |                       |
| 3      |        | Юридична | адреса            |        | Країна (На     | айменування)          | Область (Найменування)         |        | Місто (І       | Найменування)         |
| >      |        | ✓        |                   |        | УКРАЇНА        |                       |                                |        |                |                       |
|        |        |          |                   |        |                |                       |                                |        |                |                       |
|        |        |          |                   |        |                |                       |                                |        |                |                       |
|        |        |          |                   |        |                |                       |                                |        |                |                       |
|        |        |          |                   |        |                |                       |                                |        |                |                       |
|        |        |          |                   |        |                |                       |                                |        |                |                       |
|        |        |          |                   |        |                |                       |                                |        |                |                       |
|        |        |          |                   |        |                |                       |                                |        |                |                       |
|        |        |          |                   |        |                |                       |                                |        |                |                       |
|        |        |          |                   |        |                |                       |                                |        |                |                       |
|        |        |          |                   |        |                |                       |                                |        |                |                       |
|        |        |          |                   |        |                |                       |                                |        |                |                       |
|        |        |          |                   |        |                |                       |                                |        |                |                       |
|        |        |          |                   |        |                |                       |                                |        |                |                       |
|        |        |          |                   |        |                |                       |                                |        |                |                       |
|        |        |          |                   |        |                |                       |                                |        |                |                       |
|        |        |          |                   |        |                |                       |                                |        |                |                       |
|        |        |          |                   |        |                |                       |                                |        |                |                       |
|        |        |          |                   |        |                |                       |                                |        |                |                       |
|        |        |          |                   |        |                |                       |                                |        | 📀 ок           | 🔇 Відміна             |

Якщо запис в цій вкладці вже є, то розкрийте його та відредагуйте. Для м.Києва область та район області не заповнюйте, в місті вибирайте запис з кодом 30304, та в полі Район оберіть свій район:

| Юридична адреса      |         | <b>V</b>   |          |
|----------------------|---------|------------|----------|
| Країна               | 804     | УКРАЇНА    | <b>X</b> |
| Індекс               |         |            |          |
| Область              | 88      | -          | X        |
| Район                | 777     | -          |          |
| Місто                | 30304   | КИЇВ       |          |
| Район міста          | 10      | ПЕЧЕРСЬКИЙ |          |
| Будинок              |         | /          |          |
| Вулиця               |         | ,          | <b>X</b> |
| Тип вулиці           |         |            |          |
| Корпус               |         |            |          |
| Кв./офіс             |         |            |          |
| Тел. код             |         |            |          |
| Додаткова інформація |         |            |          |
| E-mail               |         |            |          |
|                      |         |            |          |
| елефони              |         |            |          |
| 🕂 🗶 📝 🗞 🤇            | ای که 🔇 |            |          |
| Номер                |         | Факс       |          |
|                      |         |            |          |

Заповніть поля, що нижче.

Якщо на закладці Адреси нема запису, за допомогою фодайте адресу та заповніть її.

## Будь-ласка вказуйте e-mail:

Телефони вносяться в окремому вікні:

| Інформаційно-аналітична звітність д   | иля органів влади, громадян т | а бізнесу                   | STREET CALL     | has being a  | - 10 har 10 har 1                                                                                                    | Constant States of the    |                                       |     |
|---------------------------------------|-------------------------------|-----------------------------|-----------------|--------------|----------------------------------------------------------------------------------------------------|---------------------------|---------------------------------------|-----|
| Установа Групи Пошук Сервіс Ви        | игляд Довідка                 |                             |                 |              |                                                                                                    |                           |                                       |     |
| 53 52 🗢 📽 😡 🤅                         | Редагування запису [Уста      | анови]                      | -               |              |                                                                                                    |                           |                                       |     |
| 🔒 Користувачі 闦 Реестр установ        | Підприєнство Адреси Ра        | Редагування запису [Адреси] | becingering des | Harry crapel |                                                                                                    | тів Відповідальні осс < 🕨 | Головне меню                          | 平   |
| Групи установ                         | 🕂 🗶 🖪 🕾 🤅                     | <u>نې چ. د</u>              |                 |              |                                                                                                    |                           |                                       | -   |
| В 💭 Установи                          | 🗄 Юридична адр                | Юридична адреса             |                 |              | ^                                                                                                    | то (Найменування)         | Обране                                |     |
| 0001 Тестові                          | >                             | Крана                       | 804             | УКРАІНА      | X                                                                                                    |                           | · · · · · · · · · · · · · · · · · · · |     |
| - 001 Головна                         |                               | Індекс                      |                 |              |                                                                                                    |                           |                                       |     |
| в 🔰 01 АПАРАТ ВИКОНАВЧ.               |                               | Область                     | 88              |              | X                                                                                                    |                           | Документи 🛠                           |     |
| В ОЗ ДЕПАРТАМЕНТ КУЛ                  |                               | Район                       | 777             |              | X                                                                                                    |                           | Damara                                |     |
| Э ОЗ ДЕПАРТАМЕНТ ОСВ                  |                               | Місто                       | 30304           | КИЇВ         |                                                                                                    |                           | Ч Реестр документів                   |     |
| • • • • • • • • • • • • • • • • • • • |                               | Concerning of the sector of | -               | Prerouted.   |                                                                                                    |                           | 🍋 Консолідація                        |     |
| Э ОБ ДЕПАРТАМЕНТ СОЦ                  |                               | Створення запису [телефони] |                 |              | Come la marca de la marca de l |                           |                                       |     |
| 🗄 🔰 ОБ КИІВСЬКА МІСЬКА Д              |                               | A . 3.                      |                 |              |                                                                                                    |                           | Tunner / Furner A                     |     |
| 07 КИІВСЬКА МІСЬКА Р                  |                               |                             |                 |              |                                                                                                    |                           | IMIOPT/ERCIOPT ×                      |     |
| ■ 08 МІНІСТЕРСТВО КУЛ                 |                               | Код міста                   |                 |              |                                                                                                    |                           | Ресстр пакетів                        |     |
| 🗄 🔰 09 СЛУЖБА У СПРАВА)               |                               | Номер                       |                 |              |                                                                                                    |                           |                                       |     |
| в 🔰 10 ОРГАН УПРАВЛІННЯ               |                               | Факс                        |                 |              |                                                                                                    |                           |                                       |     |
| 🖲 🔰 11 ДЕПАРТАМЕНТ БУД                |                               |                             |                 | οκ           | Rinssian                                                                                                    |                           |                                       |     |
| • • • • 12 ДЕПАРТАМЕНТ ВНУ            |                               |                             | L               | OK           | Officiand                                                                                                    |                           | Нормативно-д 🛠                        |     |
| В 2 13 ДЕПАРТАМЕНТ ЕКО                |                               |                             |                 |              | *                                                                                                    |                           |                                       |     |
| в 🔰 14 ДЕПАРТАМЕНТ ЖИТ                |                               | Телефони                    |                 |              |                                                                                                    |                           | 🥥 Загальні довідники                  |     |
| в 🔰 15 ДЕПАРТАМЕНТ ЗЕМ                |                               |                             |                 |              |                                                                                                    |                           | 🥥 Бюджетні класифіка                  |     |
| в 🔰 16 ДЕПАРТАМЕНТ КОМ                |                               |                             | 800             |              |                                                                                                    |                           | Установи                              |     |
| Э 17 ДЕПАРТАМЕНТ МІСІ                 |                               |                             |                 |              |                                                                                                    |                           | Адресна книга                         |     |
| 🗉 🜙 18 ДЕПАРТАМЕНТ МІСІ               |                               | а номер                     |                 | Φa           | экс                                                                                                    |                           |                                       |     |
| Э 19 ДЕПАРТАМЕНТ ПРО                  |                               |                             | <Немає дані     | 4X>          |                                                                                                    |                           |                                       |     |
| В 20 ДЕПАРТАМЕНТ СУС                  |                               |                             |                 |              |                                                                                                    |                           | 👗 Адміністратор 🕱                     |     |
| Э 21 ДЕПАРТАМЕНТ ТРА                  |                               |                             |                 |              | Dia in                                                                                                    |                           |                                       |     |
| 🕀 💭 22 ДЕПАРТАМЕНТ ФІН                |                               |                             |                 | UN           | о відміна                                                                                                    |                           | 👗 Користувачі                         |     |
| Э 23 ГОЛОСІІВСЬКИЙ РА.                | C                             |                             |                 |              |                                                                                                    | 🕗 Відміна                 | 🔐 Робочі групи                        |     |
| Ловідьні За чмовою                    |                               |                             |                 |              |                                                                                                    |                           | 😨 Закриття періодів                   |     |
| Всього истанов: 1941 Візображено      | истанов: 9                    |                             |                 |              |                                                                                                    |                           |                                       | -   |
| Sector 3 gorande. 1941 Bittoopakeno   |                               |                             |                 |              |                                                                                                    |                           | Користувач adm Схема КМС              | JA_ |
| 🕑 🧿 🚞 🕹 I                             | 😬 🔀 🕠                         |                             |                 |              |                                                                                                    | uk 🔺                      | 12:20                                 |     |

## ЗАВАНТАЖЕННЯ СЕРТИФІКАТІВ

Ваша звітність має бути підписана ЕЦП (електронно-цифровим підписом). Для цього спочатку завантажте свої сертифікати у «*Реєстрі сертифікатів»*: пункт головного меню «*Налаштування / Реєстр сертифікатів»*. У програму необхідно завантажити сертифікати підписувачів звітів (тобто керівника, бухгалтера, печатки установи та шифрування).

Збережені на електронних носіях (дискетах, CD-дисках, флеш-пам'яті, ...) сертифікати завантажуються у програму командою: «*Реєстр сертифікатів /Peєстр /Додати*».

У відкритому вікні Вибір сертифікатів звичайним способом оберіть носій чи каталог, де міститься файл сертифікату (файли з розширенням .cer - сертифікати АЦСК "Україна", ІДД ДФС), натисніть «*Відкрити*».

(Можливо завантажувати сертифікати по одному чи всі одразу).

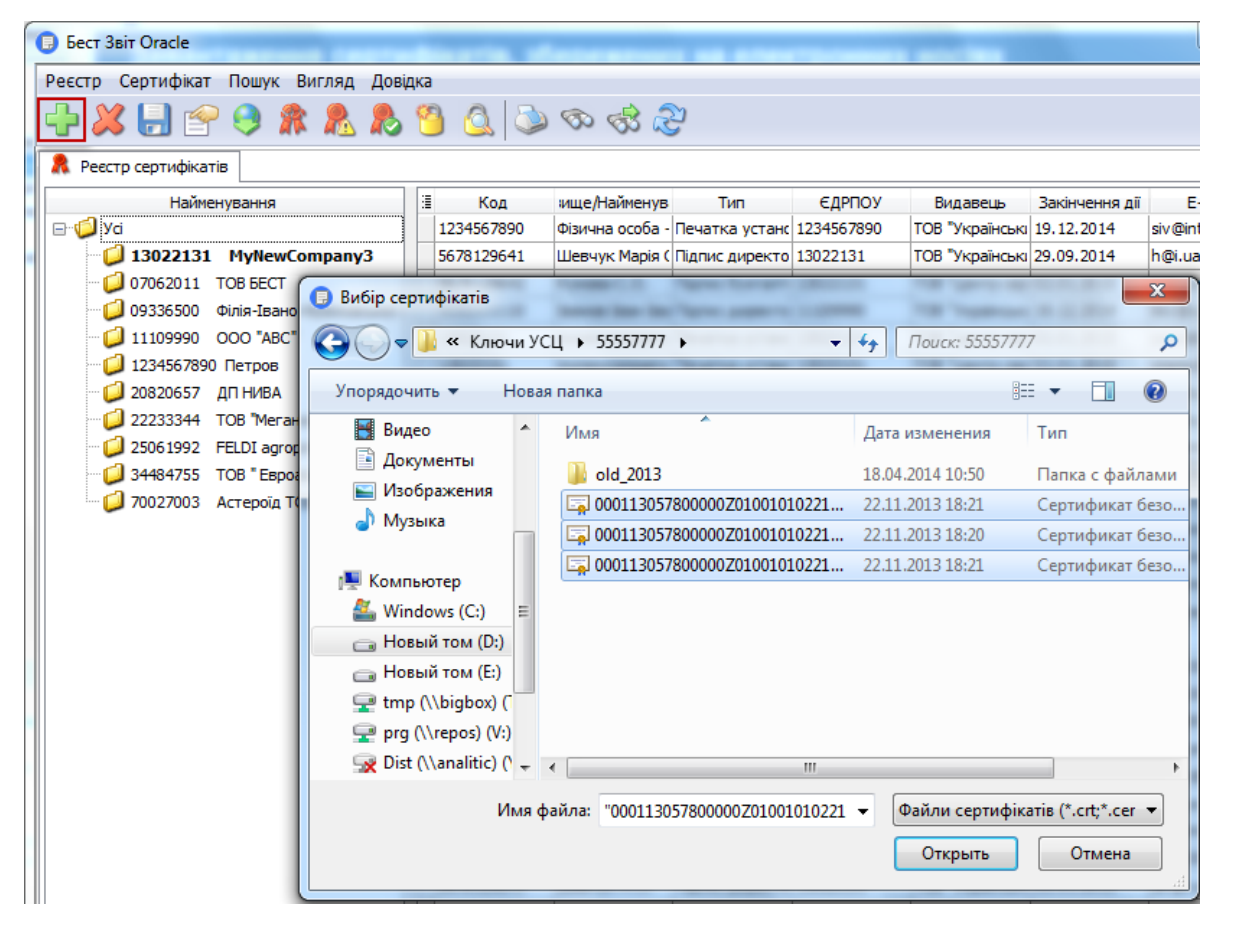

#### Зверніть увагу!!!

Переконайтесь, що Ви імпортували сертифікати наступних типів:

- Бухгалтер підписання (за наявності у штаті)
- Директор підписання
- Печатка підписання
- Печатка шифрування

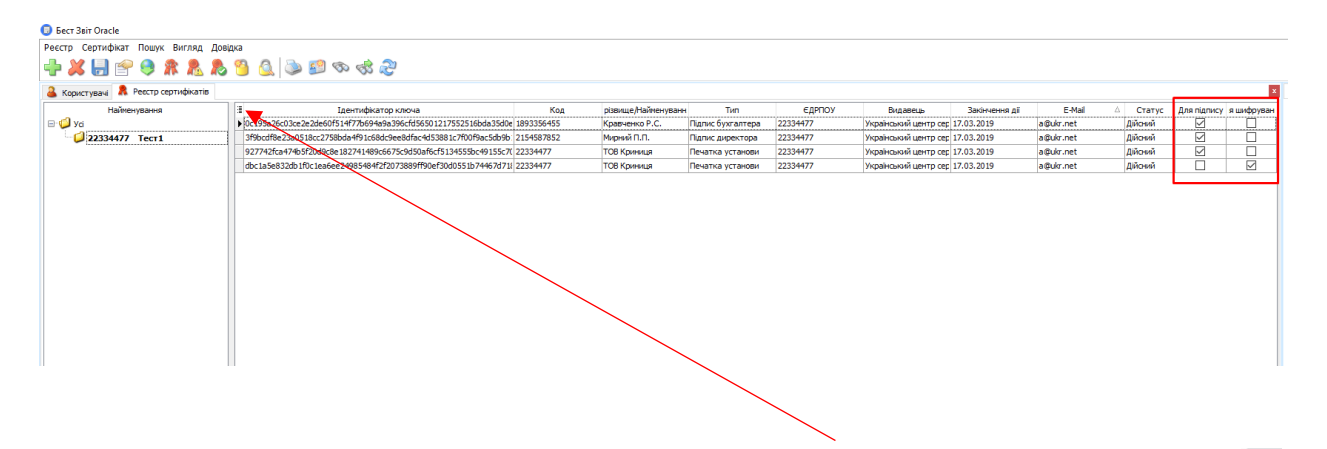

Якщо в реєстрі сертифікатів Ви не знайшли цих колонок – натисніть 🔳 та оберіть:

| 3                                   | Ідентифікато  |
|-------------------------------------|---------------|
| 🗹 Видавець                          | f514f77b694a9 |
| ✓ Для підпису                       | 8bda4f91c68do |
| ✓ Для шифрування                    | e 182741489c6 |
| Ідентифікатор клю<br>Серійний номер | ee24985484f2f |
| 🗹 Статус                            |               |
| 🗹 Тип                               |               |
|                                     |               |

Решту сертифікатів, наприклад, сертифікат шифрування бухгалтера, необхідно видалити з програми, скориставшись 🔀 .

Ви можете користуватися Довідкою, що є у програмі. Для цього у відповідному модулі (наприклад, «*Реєстр сертифікатів*») натисніть *F1* і знайдіть потрібний пункт:

| 😰 Справка в формате НТМL                                                                                                    | – 🗆 X                        |
|----------------------------------------------------------------------------------------------------|------------------------------|
| ЧШ (ф с) (Д ∰ ) бб-<br>Скрыть Назад Влерод Домой Печать []араметры                                                                                                    |                              |
| Содержание указатель п. — Резали Рексто соотновкить ><br>ПОШук секретного ключа, який відповідає вибраному сертифікату                                                                                                    | ۵ کې کې کې                   |
| ① Ресстр одпичкито     ⑦ Структура мадуло     ⑦ Структура мадуло     ⑦ Акточница призначена для пошуку секретного клоча, який відповідає вибраному сертифікату. Використовується, наприклад, якщо у вказаному каталові ніститься     Виконусться для всіх типів сертифікатів.     ⑦ Завантаженая сертин     ⑦ Завантаженая сертин                                                                                                    | а декілька секретних ключів. |
| Для пошуку секретного ключа виконалте наступне:<br>? Пореглад востичест<br>? Пошук секретного кл<br>1. Видліть у таблиці сертифікат, для якого потрбно знайти секретний ключ.                                                                                                    |                              |
| Зина пароля секретт     2. Оберть команду Пошук секретного ключа одним в способв:     В вискиканна та забло     • в меню Сертифікат,     • в меню Сертифікат,     • в |                              |
| 🚆 Сересько сортимика<br>Щ Сертиникали записить на кнопку 🎑 на панелі иструментів модулю.                                                                                                    |                              |
| 23 Створення органювия 3. Відкриється вікно Вибір каталогу. Вкажіть шлях до каталогу, де збережені секретні ключі.                                                                                                    |                              |
| Вибір каталогу                                                                                                    |                              |
| OSpessi karanor                                                                                                    |                              |
| D:/TECTOBBE K/R0/41/K/m0/41 /CL\5557777                                                                                                    |                              |
| Image: Constraint of the second second se            |                              |
|                                                                                                    |                              |
| <ol> <li>У наступному вікні введіть пароль у відповідні поля та натисніть кнопку ОК.</li> </ol>                                                                                                    |                              |
| © Веедіть пароль                                                                                                    |                              |
| Tispons: ***                                                                                                    |                              |
| Floerop napona: ***                                                                                                    |                              |
| С СС Вамна                                                                                                    |                              |
| <ol> <li>Вогозна виконая поших сехованого ключа у вибозному каталов та відобразить протокол з відповідним повідомленням, як наприклал:</li> </ol>                                                                                                    |                              |
|                                                                                                    |                              |
| Семретной клон О.11ЕСТОВЫЕ КЛЮЧИРКионы ИСЦ/95957777-9995777544_0.113122169953 5К. = врупердек сбраносу сертнорнату                                                                                                    |                              |
| 🐊 Дру 📔 Зброгти                                                                                                    |                              |
| Натискіть на рисунок, щоб збільшити<br>Якіно у порт зизійлено, у портоклаї була повілонлано, ни за виззним навухи улоні вілости і                                                                                                    |                              |
|                                                                                                    |                              |

## НАЛАШТУВАННЯ ВІДПРАВКИ ЗВІТНОСТІ

Відправка звітності може здійснюватися двома шляхами: по пошті або по прямому з'єднанню. Ми рекомендуємо здійснювати відправку звітності по прямому з'єднанню і використовувати пошту тільки у випадку, якщо відсутні пряме з'єднання з сервером КМДА.

#### НАЛАШТУВАННЯ ВІДПРАВКИ ПО ПРЯМОМУ З'ЄДНАННЮ.

1. У Параметрах системи в розділі Пошта заповніть електронну адресу та зніміть галочку "Використовувати пошту":

|                      | Параметри системи                                                    |
|----------------------|----------------------------------------------------------------------|
| Загальні парамен, ч  | Електронна адреса kmbdberizka@ukr.net                                |
| Оновлення            |                                                                      |
| Ліцензія             | Параметри визідної пошти (SMTP) Параметри вхідної пошти (POP3/IMAP)  |
| Протокол подій       | Сервер Сервер                                                        |
| Реєстр документів    |                                                                      |
| Імпорт/Експорт даних |                                                                      |
| Підпис               |                                                                      |
| Кошторис             | Пароль Пароль                                                        |
| Аналітична довідка   | Тайм-аут О Тайм-аут О                                                |
| Квитанції            | SSL Reporteurs SSL Reporteurs                                        |
| Консолідація         | Переорити з єдпання                                                  |
| Параметри проксі     |                                                                      |
| Перевірка підписів   |                                                                      |
| Пошта                | Видалити із поштової скриньки отримані повідомлення                  |
| Пряме з'єднання      | 🗹 Додавати в повідомлення про відповідь протокол перевірки звітів    |
|                      | Kаталог пошти c:\station\ZVITMAIL\                                   |
|                      | Файл протоколу С:\1.log                                              |
|                      | Тип файлів ;XML;PCK;PFZ;ZMF;ZVB;ZDI;KVT;RPL;CRL;DBF;RTF;QLS;FSS;PRZ; |
|                      | 📀 ОК 🛛 😢 Відміна                                                     |

2. В розділі *Пряме з'єднання* встановіть галочку "Використовувати тільки гарантовану доставку" та перевірте з'єднання з сервером КМДА.

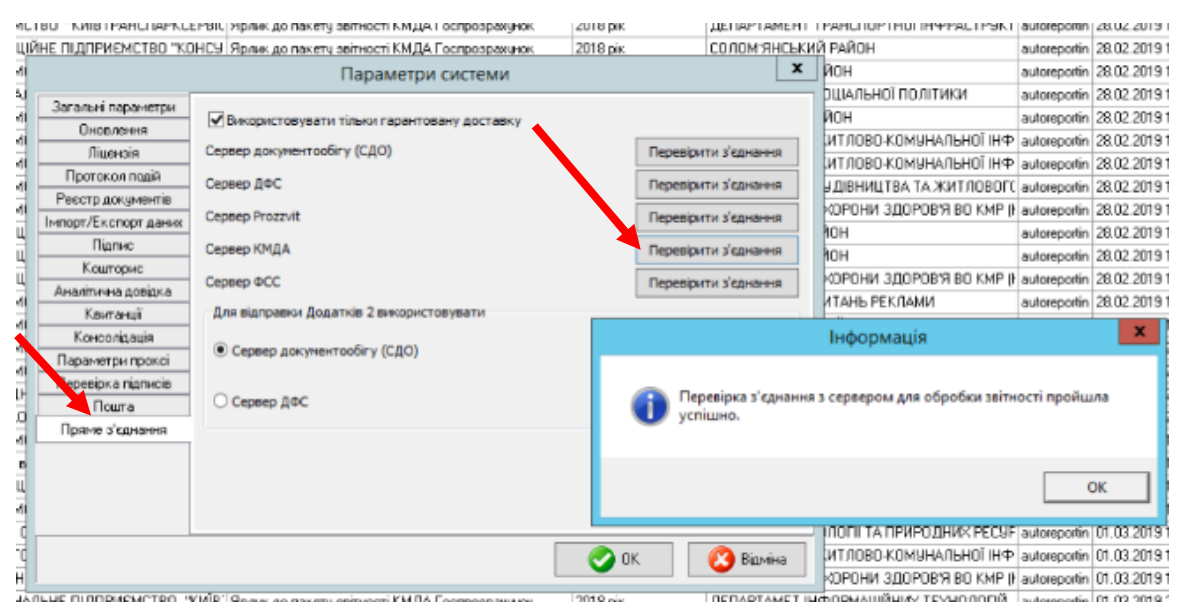

На цьому налаштування успішно завершено.

У випадку, якщо з'єднання пройшло не успішно, відправку звітності необхідно здійснювати по пошті. Для цього виконайте наступні налаштування.

#### НАЛАШТУВАННЯ ВІДПРАВКИ ПО ПОШТІ.

Для налаштування пошти необхідно завести електронну пошту, яку ви будете використовувати в програмі Звіт Корпорація, (власною або робочою поштою користуватися ми не рекомендуємо) бажано заводити пошту в сервісах gmail.com або ukr.net та налаштовувати наступним чином:

якщо Ви створили поштову скриньку сервісу gmail.com, необхідно зайти в налаштування сервісу gmail та натиснути на рядок «Включити РОР для всієї пошти» (навіть для тих, які вже завантажені).

| 13 <b>29</b> | <     | >       | $\square$ | ¢- | )  |
|--------------|-------|---------|-----------|----|----|
| Ин           | перфе | йс:     |           | 1  |    |
| $\checkmark$ | Прост | горный  | i         |    |    |
|              | Обыч  | ный     |           |    |    |
|              | Компа | актный  |           |    |    |
|              | Папка | а "Вход | ящие      |    |    |
| C            | Настр | ойки    | 2         |    |    |
|              | Темы  |         |           |    |    |
|              | Отпра | авить с | тзыв      |    |    |
|              | Спра  | вка     |           |    |    |
| 2.2          |       |         |           |    | E. |

#### Настройки

| Общие Ярлыки Папка "Вход                                                                                           | ящие" Аккаунты Фильтры и заблокирован                                                                        | ные адреса Пересылка и РОР/ІМАР)                          | Чат Лаборатория Офлайн          |
|----------------------------------------------------------------------------------------------------|----------------------------------------------------------------------------------------------------|-----------------------------------------------------------|---------------------------------|
| Пересылка:<br>Подробнее                                                                                            | Добавить адрес пересылки                                                                                     | 1                                                         |                                 |
|                                                                                                    | Совет. Чтобы пересылать не все письма, а то                                                                  | лько те, которые отвечают определенным                    | требованиям, настройте фильтры. |
| Доступ по протоколу РОР:<br>Подробнее                                                                              | 1. Состояние: Протокол РОР отключен<br>Включить РОР для всех писем 2<br>Включить РОР для писем, полученных с | этого момента                                             |                                 |
|                                                                                                    | 2. Когда письма загружаются с помощью Р                                                                      | ОР сохранить копию письма во входящи                      | х почта ZoidSoft 🔹              |
|                                                                                                    | <ol> <li>Настройте почтовый клиент (например, С<br/>Инструкции по настройке</li> </ol>                       | Dutlook, Eudora, Netscape Mail).                          |                                 |
| Доступ по протоколу IMAP:<br>(доступ к почта ZoidSoft с помощью других<br>клиентов по протоколу IMAP)<br>Подробнее | Состояние: IMAP отключен.<br>Включить IMAP 3<br>Отключить IMAP                                               |                                                           |                                 |
|                                                                                                    | Когда я помечаю сообщение в IMAP как уда<br>• Автоматическое стирание включено (неме                         | <b>аленное:</b><br>дленно обновлять данные на сервере; по | умолчанию)                      |
|                                                                                                    | <ul> <li>Автоматическое стирание выключено (ожи</li> </ul>                                                   | идать, пока клиент не обновит данные на с                 | сервере)                        |
|                                                                                                    | 1.0 721                                                                                                    | 2011 - C.25                                               | 0.0020                          |

Якщо Ви створили поштову скриньку ukr.net, необхідно натиснути на кнопку «≡» в правому верхньому кутку екрану (див. нижче) та вибрати пункт «Поштові програми»

|    | Написати листа    | <b>Q</b> Пошук       |   |                    |                              | 1                |
|----|-------------------|----------------------|---|--------------------|------------------------------|------------------|
|    | Вхідні            | - Переслати Видалити | 1 |                    |                              |                  |
| 鳳  | Чернетки          |                      |   | Обліковий запис    | Автовідповідач               |                  |
| -  | Надіслані         |                      |   | Інтерфейс          | Фільтри                      |                  |
| Bu | Спам              |                      |   | Імпорт пошти Нове! | Додаткові адреси             |                  |
|    | Видалені          |                      | 2 | Поштові програми   | Пересилання листів           | Швидкі клавіші   |
|    | Непрочитані       |                      |   | Зміна пароля       | 💼 Безпека                    | Допомога         |
| ☆  | Відмічені         |                      |   |                    |                              | Конфіденційність |
| O  | Вкладення         |                      |   |                    |                              | Вихід            |
|    | Керування папками | Beg                  |   | anta désita — i    | en un de la caracteria de la |                  |

Відкриту сторінку перегорніть до самого низу і включіть пункт «Використання IMAP та SMTP», потім трохи нижче натисніть кнопку «Зберегти зміни» :

| Поштові програми<br>Тут ви можете дозволити або заборонити доступ до Вашої скриньки для поштових клієнтів IMAP та SMTP (наприклад, Outlook Express). |
|----------------------------------------------------------------------------------------------------|
| Використання ІМАР та SMTP Увімк.                                                                                                    |
| Зберегти эміни                                                                                                    |

В розділі «Налаштування» в програмі Звіт Корпорація необхідно обрати «Параметри системи»

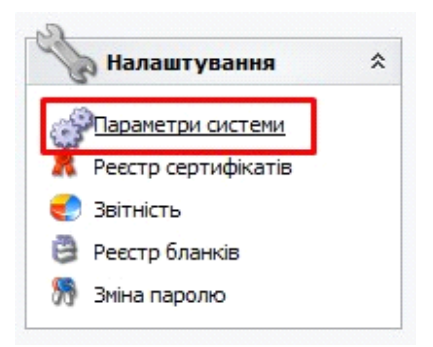

Вибрати вкладку «Пошта», поставити галочку «Авторизація» у верхній частині меню в рядку з заголовком «Електронна адреса» і в поле «Ім'я» впишіть адресу електронної пошти, який Ви тільки що створили.

| Загальні параметри                                                                                 | Електронн                                       | а адрес                                  | a zk_buh@uk                                       | r.net                                     |        |                            |             |                |         |
|----------------------------------------------------------------------------------------------------|-------------------------------------------------|------------------------------------------|---------------------------------------------------|-------------------------------------------|--------|----------------------------|-------------|----------------|---------|
| Оновлення                                                                                          | Параметри                                       | 1 вихідн                                 | ої пошти (SMT                                     | P)                                        |        | Параметри                  | 1 вхідної і | пошти (РОРЗ/ІІ | MAP)    |
| Ліцензія                                                                                           | Сервер                                          |                                          |                                                   |                                           |        | Сервер                     |             |                |         |
| Протокол подій                                                                                     |                                                 | тзація                                   | Порт                                              | r 0                                       | i r    |                            | изація      | Порт           | 0       |
| Ресстр документів                                                                                  | In's                                            | ale bude                                 | Quir not                                          |                                           |        | Iw'a                       | ale bulb    | Quile not      | -       |
| Імпорт/Експорт даних                                                                               | IN H                                            | zk_bun                                   | iteukr.net                                        |                                           | >      | In H                       | zk_bun      | wukr.net       |         |
| Підпис                                                                                             | Пароль                                          |                                          |                                                   |                                           |        | Пароль                     |             |                |         |
| Кошторис                                                                                           | Тайм-аут                                        | 0                                        |                                                   |                                           |        | Тайм-аут                   | 0           |                |         |
| Аналітична довідка                                                                                 | SSL                                             |                                          | Перевірити                                        | 2'enuauun                                 |        | SSL                        |             |                | enusuun |
| Кылгыний                                                                                           |                                                 |                                          | переырити                                         | зеднання                                  |        | TMAAD                      |             | перевритиз     | сднання |
| Коитанції                                                                                          |                                                 |                                          |                                                   |                                           |        | IMAP                       |             |                |         |
| Консолідація                                                                                       |                                                 |                                          |                                                   |                                           | 1      |                            |             |                |         |
| Консолідація<br>Параметри проксі                                                                   |                                                 |                                          |                                                   |                                           |        |                            |             |                |         |
| Консолідація<br>Параметри проксі<br>Перевірка підписів                                             |                                                 |                                          |                                                   |                                           |        |                            |             |                |         |
| Консолідація<br>Консолідація<br>Параметри проксі<br>Перевірка підписів<br>Пошта                    | Видали                                          | ти із поц                                | итової скрины                                     | ки отри <mark>мані</mark>                 | повідо | млення                     |             |                |         |
| Консолідація<br>Консолідація<br>Параметри проксі<br>Перевірка підписів<br>Пошта<br>Пряме з'єднання | Видалит<br>Додава                               | ти із поц<br>ти в пов                    | итової скрины<br>зідомлення пр                    | ки отримані<br>о відповідь                | повіда | <br>млення<br>кол перевірі | ки звітів   |                |         |
| Консолідація<br>Параметри проксі<br>Перевірка підписів<br>Пошта<br>Пряме з'єднання                 | Видалит<br>Додава<br>Каталог по                 | ти із пош<br>ти в пов<br>шти d:          | итової скрины<br>зідомлення пр<br>lyres\station_1 | <и отримані<br>о відповідь<br>6\ZVITMAIL\ | повідо | млення<br>кол перевірі     | ки звітів   |                |         |
| Консолідація<br>Параметри проксі<br>Перевірка підписів<br>Пошта<br>Пряме з'єднання                 | Видалит<br>✓ Додава<br>Каталог по<br>Файл поото | ти із поц<br>ти в пов<br>шти d:<br>жолу  | итової скрины<br>відомлення пр<br>lyres\station_1 | ки отримані<br>о відповідь<br>6\ZVITMAIL\ | повіда | млення<br>кол перевір      | ки звітів   |                | [       |
| Консолідація<br>Консолідація<br>Параметри проксі<br>Перевірка підписів<br>Пошта<br>Пряме з'єднання | Видалит<br>Додава<br>Каталог по<br>Файл прото   | ти із пош<br>ти в пов<br>шти d:<br>околу | итової скрины<br>siдомлення пр<br>lyes\station_1  | ки отримані<br>о відповідь<br>6\ZVITMAIL\ | повіда | млення<br>кол перевір      | ки звітів   |                | [       |

Далі необхідно ввести пароль від пошти в двох полях: навпроти напису «Пароль» в розділі «Параметри вихідної пошти» і в аналогічному полі в розділі «Параметри вхідної пошти»:

| Параметри системи    |                                                                     | X |
|----------------------|---------------------------------------------------------------------|---|
| Загальні параметри   | Електронна адреса zk_buh@ukr.net                                    | ٦ |
| Оновлення            | Параметри вихідної пошти (SMTP) Параметри вхідної пошти (POP3/IMAP) | F |
| Ліцензія             | Сервер Сервер                                                       |   |
| Протокол подій       | Авторизація Порт 0 Давторизація Порт 0                              | 1 |
| Реєстр документів    |                                                                     | i |
| Імпорт/Експорт даних |                                                                     | - |
| Підпис               | Пароль                                                              |   |
| Кошторис             | Тайм-аут 0 Тайм-аут 0                                               |   |
| Аналітична довідка   | SSL Перевірити з'єлнання SSL Перевірити з'єлнання                   | 1 |
| Квитанції            | ПИАР                                                                |   |
| Консолідація         |                                                                     |   |
| Параметри проксі     |                                                                     |   |
| Перевірка підписів   |                                                                     |   |
| Пошта                | Видалити із поштової скриньки отримані повідомлення                 |   |
| Пряме з'єднання      | Додавати в повідомлення про відповідь протокол перевірки звітів     |   |
|                      | Каталог пошти d:\res\station_16\ZVITMAIL\                           |   |
|                      | Файл протоколу                                                      |   |
|                      |                                                                     |   |
|                      | тип фаилив ;xmL;PCK;PF2;2MF;2VB;2D1;KV1;RPL;CRL;DBF;R1F;QLS;FSS;    |   |
|                      | 📀 ОК 🛛 🔇 Відміна                                                    |   |

В полі «Сервер» та «Порт» вказуємо залежно від поштового сервісу, який Ви вибрали, - якщо ukr.net, то в полі «Сервер» в розділі «Параметри вихідної пошти» треба вказати smtp.ukr.net, порт 465, в розділі «Параметри вхідної пошти» вказуємо imap.ukr.net, порт 993. Та ставимо галочки на використанні «SSL» та «IMAP»:

| Загальні параметри   | Електронна ад | peca zk_buh@ukr    | .net           |      |            |                             |     |
|----------------------|---------------|--------------------|----------------|------|------------|-----------------------------|-----|
| Оновлення            | Параметри вих | ідної пошти (SMTP  | )              | E.   | Параметри  | и вхідної пошти (POP3/IMAP) |     |
| Ліцензія             | Сервер smt    | p.ukr.net          |                |      | Сервер     | imap.ukr.net                |     |
| Протокол подій       | Авторизація   | а Порт             | 465            |      |            | изація Порт 993             |     |
| Реєстр документів    | IM'9 7k I     | uh@ukr.net         |                |      | Тм'я       | zk bub@ukr.net              |     |
| Імпорт/Експорт даних |               |                    |                | >    |            | essesses                    | -   |
| Підпис               | Пароль        | *****              |                |      | Пароль     | *******                     |     |
| Кошторис             | Тайм-аут О    |                    |                |      | Тайм-аут   | 0                           |     |
| Аналітична довідка   | SSL           | Перевірити         | елнанно        |      | SSL        | Перевірити з'єлна           | нна |
| Квитанції            |               | переорити          | сдиания        |      |            | переврити з една            |     |
| Консолідація         |               |                    |                |      |            |                             |     |
| Параметри проксі     |               |                    |                |      |            |                             |     |
| Перевірка підписів   |               |                    |                |      |            |                             |     |
| Пошта                | Видалити із   | поштової скриньки  | и отримані пов | відо | млення     |                             |     |
| Пряме з'єднання      | 🗹 Додавати в  | повідомлення про   | відповідь про  | ток  | ол перевір | ки звітів                   |     |
|                      | Каталог пошти | d:\res\station 16  | ZVITMAIL       |      |            |                             |     |
|                      | Файл протокол |                    |                |      |            |                             |     |
|                      | wann porokony |                    |                |      |            |                             |     |
|                      |               | L-MML - DOM-DEZ-ZM |                |      | I CDL DRE  | RTE-OLS-ESS                 |     |

Якщо ви використовуєте поштовий сервіс google.com, в розділі «Параметри вихідної пошти» треба вказати сервер: smtp.gmail.com, порт 465, в розділі «Параметри вхідної пошти» вказуємо imap.gmail.com, порт 993. Та ставимо галочки на використанні «SSL» та «IMAP».

## ПОДАННЯ ЗАЯВИ НА РЕЄСТРАЦІЮ ЕЛЕКТРОННИХ ЦИФРОВИХ ПІДПИСІВ

- для користувачів, які вперше подають звітність до КМДА, або які змінили електронні підписи. (користувачам, що мають електронно-цифрові підписи (ЕЦП), видані АЦСК «Україна» цього робити не потрібно)

Якщо Ви використовуєте електронний цифровий підпис, виданий Податковою адміністрацією, Мінюстом, або іншим сертифікаційним центром – Ваші дії:

В реєстрі документів створіть форму «Заява на реєстрацію електронних цифрових підписів...» (код форми KMDAZ001) :

| 🛄 Реєстр бланків            |                                    | -          |             | $\times$ |
|-----------------------------|------------------------------------|------------|-------------|----------|
| Реєстр Вигляд               |                                    |            |             |          |
| Групи бланків ^             | 🗿 🔋 🔍 🌮 🏟 💎                        |            |             |          |
| Держфінмоніторинг Укр       | 🗄 Обрати Код Наймену               | ування     |             | Δ        |
| 🗄 🥥 🔲 Міністерство оборони  | КМDAZ001 Заява на реєстрацію елект | гронних пі | дписів у сі | исте     |
| 🖽 🥥 🗌 Міненерговугілля      | КМР00002 Паспорт підприємства      |            |             |          |
| ⊕ 💋 🔲 наан                  | КМDAGV02 Ярлик до пакету звітності | і КМДА Гос | прозрахун   | юк       |
| 🗄 🥥 🔲 Державна служба стат  | КМDAGM01 Ярлик до пакету звітності | і КМДА Гос | прозрахун   | юк д     |
| 🕀 🥥 🔲 ФСС з ТВП             |                                    |            |             |          |
| 🕀 🥥 🔲 дсзу                  |                                    |            |             |          |
| 🕀 📁 🔲 ФСС від нещасних випа |                                    |            |             |          |
| ΦC3Ι                        |                                    |            |             |          |
| 🕀 🥥 🔲 Укроборонпром         |                                    |            |             |          |
| 🗄 🥥 📃 МінКультури           |                                    |            |             |          |
| 🗉 🥥 📃 Документи АЦСК "УСЦ"  |                                    |            |             |          |
| 🗄 💋 📋 Документи АЦСК "Украї |                                    |            |             |          |
| 🖹 💭 🛄 кмда                  |                                    |            |             |          |
| 🥥 🔳 Госпрозрахункова звітні |                                    |            |             |          |
| 🕖 🗌 Бюджетна звітність (ква |                                    |            |             |          |
| — 🔰 🛄 Імпортовані звіти     |                                    |            |             |          |
| Припинення                  |                                    |            |             |          |
| Н С Держводагенство         |                                    |            |             |          |
| 🗄 🔰 🛄 Військкомати 🗸        |                                    |            |             |          |
|                             | 📀 ок                               |            | 3 Відміна   | 1        |
| Кількість запис 4 Обранс 1  |                                    |            |             |          |

Заповніть форму заяви (користуйтеся «+» для додавання рядків та «…» для вибору прізвищ та установи):

системі електронної звітності»

від <mark>ТОВ Магія</mark>

код ЄДРПОУ 22334466

ЗАЯВА № <mark>1</mark>

Прошу зареєструвати посилені сертифікати відкритих ключів для відповідальних осіб, що надані в переліку:

| Прізвище, ім'я, по                                                  | - Код за ДРФО                                                                                                  | Посада                                                        | Тип підпису                   |
|---------------------------------------------------------------------|----------------------------------------------------------------------------------------------------|---------------------------------------------------------------|-------------------------------|
| батькові                                                            | /EDPHOY1                                                                                                    |                                                               |                               |
| Ващенко В.М.                                                        | 1863954244                                                                                                    | Бухгалтер                                                     | Бухгалтер                     |
| Шевченко А.А.                                                       | 4578654231                                                                                                    | Директор                                                      | Директор                      |
| - ТОВ Магія                                                         | 22334466                                                                                                    | -                                                             | Печатка установи              |
| Керкник :                                                           | Шевченко Андрій Андрійович<br>(прізеище, ініціали)                                                             |                                                               |                               |
| Виконавець:                                                         | помічник бухгалтера<br>(посада)                                                                                | Ванова<br>(прізвище, ін                                       | <mark>П.П.</mark><br>ніціали) |
| Контактний тел.:                                                    | (044)125-12-12                                                                                                 |                                                               |                               |
| Дата                                                                | 21.07.2017                                                                                                    |                                                               |                               |
| 22334466                                                            | 2                                                                                                    |                                                               |                               |
| 1 Для юридичної особ<br>код ЄДРПОУ респонде<br>2 На Заяву накладают | и, для типу підпису "Печатка установ<br>на, решта граф не заповнюються.<br>ься ЕШП всіх посадових осіб респон. | и" у графі "Код за ДРФО/ЄДР<br>дента. які v ній зазначено. Пі | ПОУ" зазначається             |

накладається Еції печатки установи (для юридичних осто т директора (для фізичних осіб, які не мають печатки).

Скористайтесь функцією перевірки форми або натисніть «F4».

Підпишіть Заяву та відправте її на адресу <u>fin.zvitnist@gioc.kiev.ua</u> (детально про процедуру підписання та відправки документів описано далі у розділі ПІДПИСАННЯ ТА ВІДПРАВКА звітності).

Зазначені дії необхідно виконати ОДНОРАЗОВО перед першим поданням звітності до Київської міської державної адміністрації або при зміні підписів.

### СТВОРЕННЯ ПАКЕТА ЗВІТНОСТІ

Для створення пакета звітності поточного періоду оберіть в Реєстрі документів відповідний період. Для створення документа виберіть праворуч зверху «Документ / Створити».

В наступному вікні буде дві закладки – «Установи» та «Форми». На закладці «Установи» натисніть та оберіть установу. На закладці «Форми» натисніть знайдіть знизу папку КМДА, станьте на неї курсором та ліворуч знайдіть форму KMDABR02 – для періоду РІК, або KMDABK02 – для періоду 2 квартал (Ярлик до пакету звітності КМДА форма фінансування – бюджет).

Якщо Ви звітуєтесь за декілька організацій, проставте в Ярлику кількість організацій, за які Ви надсилаєте звіт (за виключенням своєї):

| Ярлик до пакету звітності КМДА<br>форма фінансування - госпрозрахунок |                 |          |      |   |  |  |  |  |  |  |  |
|-----------------------------------------------------------------------|-----------------|----------|------|---|--|--|--|--|--|--|--|
| Підприємство                                                          | 3 тов           |          |      |   |  |  |  |  |  |  |  |
| ЕДРПОУ                                                                | 49635796        |          |      |   |  |  |  |  |  |  |  |
| Кількість підзвіт                                                     | них організацій | <u> </u> |      |   |  |  |  |  |  |  |  |
| за 🛛 🛛 Ква                                                            | ртал 2017       |          |      |   |  |  |  |  |  |  |  |
| Бухгалтер                                                             |                 | -        | тел. | - |  |  |  |  |  |  |  |
| Директор                                                              |                 | -        | тел. | - |  |  |  |  |  |  |  |

В нижній частині вікна праворуч Ви побачите створений ярлик. Розкрийте його наповнення – натисніть «+» . Під ярликом з'являться форми звітності.

| Image: Control of the control of the control of th                          | окументи Пошук Вигляд Довідка     |             |                     |                     |                                                |                  |                            |                    |                                 |          |
|----------------------------------------------------------------------------------------------------|-----------------------------------|-------------|---------------------|---------------------|------------------------------------------------|------------------|----------------------------|--------------------|---------------------------------|----------|
| Petcrp Joovments       Figure system       Figure system       Figure syst                                                                                                    | i 🗋 📄 🔊 🔌 🍣 🖄 💜                   | 2           | 🗉 🚳 🖾               | 🐼 o Період I Квар   | ртал 🗸 Рік 2017                                | v 😂 🍃 👘          |                            |                    |                                 |          |
| Figure scrates         Cal         EAPTOON         Hases         Kinekites seite         Hencesberge scontent         Прийнerro isa nanep<br>seitik           0 0001         Diologian         1         1         1         1         1         1         1         1         1         1         1         1         1         1         1         1         1         1         1         1         1         1         1         1         1         1         1         1         1         1         1         1         1         1         1         1         1         1         1         1         1         1         1         1         1         1         1         1         1         1         1         1         1         1         1         1         1         1         1         1         1         1         1         1         1         1         1         1         1         1         1         1         1         1         1         1         1         1         1         1         1         1         1         1         1         1         1         1         1         1         1         1                                                                                                    | Рестр документів                  |             |                     |                     |                                                |                  |                            |                    | Головне меню                    |          |
| Construction       Construction       Construction <t< th=""><th>Групи установ</th><th><u>^</u></th><th>єдрпоу</th><th>Назва</th><th>Кількість звітів, без<br/>статиси «Перевірений»</th><th>Кількість звітів</th><th>Неперевірені у комплекті</th><th>Прийнято на папері</th><th></th><th></th></t<>                                                                                                    | Групи установ                     | <u>^</u>    | єдрпоу              | Назва               | Кількість звітів, без<br>статиси «Перевірений» | Кількість звітів | Неперевірені у комплекті   | Прийнято на папері |                                 |          |
| Will 1 ECTOBI       Will 1 ECTOBI                                                                                                    | 9станови                          | <u>ار ا</u> | 31024875            | КОМУНАЛЬНЕ ПІДПРИЄІ | 1                                              |                  | 1                          |                    | Документи                       | ^        |
| Construction     Construction      |                                   | <           |                     |                     |                                                |                  |                            |                    | Ресстр документів               |          |
| <ul> <li> <ul> <li>                   0 AuderAl and Mixtore Status and the second status and the second status and second status and second status and second status and the</li></ul></li></ul> |                                   | -           |                     |                     |                                                |                  |                            |                    | ,                               |          |
| Image: Dec Active Fixed Fixed Fixed Sector       Image: Dec Active Fixed Fixed Sector       Image: Decempend Krag Sector       Image: Decempend Krag Sector       Image: Decem                                                                                                    |                                   | ~           |                     |                     |                                                |                  |                            |                    |                                 |          |
| Fpgne Gaskis         A         I         Dara senisr         Clevelone-welk kog eporet-sag in neem         ELPT09         Hase accourse entorm           ©         Daraseti         0.408.2017.18.35.43         KMA48K03         K0MH4Anbhe FILIDRHK 31024870         Bynes aoneser entorm         Impose aoneser entorm           ©         Daraseti         KM42K033         K0MH4Anbhe FILIDRHK 31024875         SKFKV, PN H4-2a.3etr npc         Impose aoneser entorm           ©         Daraseti         KM42K033         K0MH4Anbhe FILIDRHK 31024875         SKFKV, PN H4-2a.3etr npc         Impose aonese entorm           ©         Daraseti         KM42K033         K0MHAnbhe FILIDRHK 31024875         SKFKV, PN H4-2a.1 atr npc         Impose aonese entorm           ©         Darasetics astricts         KM42K033         K0MHAnbhe FILIDRHK 31024875         SKFKV, PN H4-2a.1 atr npc         Impose aonese entorm           ©         Darasetics astricts         KM42K033         K0MHAnbhe FILIDRHK 31024875         SKFKV, PN H4-2a.1 atr npc         Impose aonese and proceed and proceed                                                                                                    |                                   |             | A                   |                     |                                                | <u>^</u>         |                            |                    | 🏾 🎽 Імпорт/Експорт              | 1        |
| Image: Control (Control (C                          | Групи бланків                     | _           | 🛚 Дата зміни        | Символьний код форь | и Назва організації повна                      | ЄДРПОУ           | Назва документа            | Код філії          |                                 |          |
| Bit Organisational congxéd       KM42b033       KOMH4Anblet FILIJIPHKi 31024875       SKPKV, P. N4-2a, 3air npo          Bit Organisational congx       KM42b033       KOMH4Anblet FILIJIPHKi 31024875       SKPKV, P. N4-2a, 3air npo           Bit Organisational congx       KM42b033       KOMH4Anblet FILIJIPHKi 31024875       SKPKV, P. N4-2a, 3air npo            Bit Organisational congx       KM42b033       KOMH4Anblet FILIJIPHKi 31024875       SKPKV, P. N4-2a, 3air npo <td>Бланки</td> <td></td> <td>04.08.2017 18:35:43</td> <td>KMDABK01</td> <td>КОМУНАЛЬНЕ ПІДПРИ</td> <td>6 31024875</td> <td>Ярлик до пакету звітност</td> <td></td> <td>Імпорт звітів з електрон</td> <td>ного нос</td>                                                                                                    | Бланки                            |             | 04.08.2017 18:35:43 | KMDABK01            | КОМУНАЛЬНЕ ПІДПРИ                              | 6 31024875       | Ярлик до пакету звітност   |                    | Імпорт звітів з електрон        | ного нос |
| Image: Index:dived oorunt       KM42KM33       KOMMHAnDHE (InJIRPHE) 31024875       SKTXK, P N4-364 der mpc         Image: Sitnicts extreminis       KM271503       KOMMHAnDHE (InJIRPHE) 31024875       SKTXK, P N4-364 der mpc         Image: Index: Index: In                                                                                                    | 🗉 💭 Державна фіскальна служба     |             | 7                   | KM42KD33            | КОМУНАЛЬНЕ ПІДПРИ                              | E 31024875       | \$КРКV,Ф №4-2д Звіт про    | ^                  | 🔌 Універсальний імпорт DB       | Æ        |
| Image: Sortierize contracting       KK271509       KOMMHADLEH (TULDPHK) 31024875       SKPKV, Seagene acpoile 4         Image: Sortierize contracting       KK4271509       KOMMHADLEH (TULDPHK) 31024875       SKPKV, Seagene acpoile 4         Image: Sortierize contracting       KK420133       KOMMHADLEH (TULDPHK) 31024875       SKPKV, PN4-3a, 1.3eir np         Image: Sortierize contracting       KK420133       KOMMHADLEH (TULDPHK) 31024875       SKPKV, PN4-3a, 2eir npo         Image: Sortierize contracting       KK420133       KOMMHADLEH (TULDPHK) 31024875       SKPKV, PN4-3a, 2eir npo         Image: Sortierize contracting       KK4270209       KOMMHADLEH (TULDPHK) 31024875       SKPKV, PN4-2a, 2eir npo o         Image: Sortierize contracting       KK427033       KOMMHADLEH (TULDPHK) 31024875       SKPKV, PN4-2a, 2eir npo o         Image: Sortierize contracting       KK4701233       KOMMHADLEH (TULDPHK) 31024875       SKPKV, PN4-2a, 2eir npo in         Image: Sortierize contracting       KK44K033       KOMMHADLEH (TULDPHK) 31024875       SKPKV, PN4-2a, 2eir npo in         Image: Sortierize contracting       KK44K033       KOMMHADLEH (TULDPHK) 31024875       SKPKV, PN4-2a, 2eir npo in         Image: Sortierize contracting       KK44K033       KOMMHADLEH (TULDPHK) 31024875       SKPKV, PN4-3a, 13eir np         Image: Sortierize contracting       KK44K033       KOMMHADLEH (TULDPHK) 31024875                                                                                                    | 🗄 💋 Пенсійний фонд                |             |                     | KM43KM33            | КОМУНАЛЬНЕ ПІДПРИ                              | E 31024875       | \$KTVK,Ф №4-3м Звіт про    |                    |                                 |          |
| Image astrikers-       (MA301011       KOMMHARLHET INJPH# 31024875       SNOMER, 1-18. 3eir or np.         Imperational accesserury       SNOMER, 1-18. 3eir or np.       SNOMER, 1-18. 3eir or np.       SNOMER, 1-18. 3eir or np.         Imperational accesserury       KMA30133       KOMMHARLHET INJPH# 31024875       SKNVX.9 PN 4-2.1 3eir or np.       SNOMER, 1-18. 3eir or np.         Imperational accesserury       KMA2NA33       KOMMHARLHET INJPH# 31024875       SKNVX.9 PN 4-2.0 all or nr.       Sarabel accesserury         Imperational accesserury       KMA1KN33       KOMMHARLHET INJPH# 31024875       9cpens NP2.ac Sarabel       Sarabel accesserury         Imperational accesserury       KMA1KN33       KOMMHARLHET INJPH# 31024875       SKNVX.9 PN 2a Isanse       Imperational accesserury         Imperational accesserury       KMA2N2033       KOMMHARLHET INJPH# 31024875       SKNVX.9 PN 2a Isanse       Imperational accesserury         Imperational accesserury       KM42K033       KOMMHARLHET INJPH# 31024875       SKNVX.9 PN 2a Isanse       Imperational accesserury       Imperational accesserury       Imperational accesserury       Imperational accesserury       Imperational accesserury       Imperational accesserury       Imperational accesserury       Imperational accesserury       Imperational accesserury       Imperational accesserury       Imperational accesserury       Imperational accesserury       Imperational accesserury                                                                                                    | 🗄 💋 Звітність емітентів           |             |                     | KMZ71S09            | КОМУНАЛЬНЕ ПІДПРИ                              | E 31024875       | \$КРКV,Зведена форма Ф     |                    | <b>()</b>                       |          |
| ■ Первининi дохументи       KM43D133       KOMMHADLHE IT ILIPINE 31024875       \$KFXV, V N M43L1 3eir rg         ■ Державна казначейська са д       KM42KM33       KOMMHADLHE IT ILIPINE 31024875       \$KFXV, V N M42m 3eir rgc         ■ Germens itagexamus tignpuer       KM42KM33       KOMMHADLHE IT ILIPINE 31024875       \$KFXV, V N M42m 3eir rgc         ■ Garmiers державны tignpuer       KM42KM33       KOMMHADLHE IT ILIPINE 31024875       \$Popus M1 dc Earase         ■ Garmiers dergesamus tignpuer       KM47D1233       KOMMHADLHE IT ILIPINE 31024875       \$KFXV, V N M42m 3eir rgc         ■ Minicreptorso organshoit form       KM42KM33       KOMHADLHE IT ILIPINE 31024875       \$KFXV, V N M2a 3eir rgc       Iminicreptorso organshoit form         ■ Minicreptorso organshoit form       KM42KD33       KOMHADLHE IT ILIPINE 31024875       \$KFXV, V N M2a 3eir rgc       Iminicreptorso organshoit form         ■ Minicreptorso ofgoodown       KM42KD33       KOMHADLHE ITIIPINE 31024875       \$KFXV, V N M2a 3eir rgc       Iminicreptorso ofgoodown       Iminicreptorso ofgoodown       Iminicreptorso ofgoodown       Iminicreptorso ofgoodown       Iminicreptorso ofgoodown       Iminicreptorso ofgoodown       Iminicreptorso ofgoodown       Iminicreptorso ofgoodown       Iminicreptorso ofgoodown       Iminicreptorso ofgoodown       Iminicreptorso ofgoodown       Iminicreptorso ofgoodown       Iminicreptorso ofgoodown       Iminicreptorso ofgoodown<                                                                                                    | 🖲 📁 Інша звітність                |             |                     | KM301011            | КОМУНАЛЬНЕ ПІДПРИ                              | 8 31024875       | \$NOMER, 1-ITB. 3air 3 np- |                    | Нормативно-довідко              | ва       |
| Image: Second Second                          | 🗉 📁 Первинні документи            | /           |                     | KM43D133            | КОМУНАЛЬНЕ ПІДПРИ                              | 8 31024875       | \$KPKV,Ф №4-3д.1 Звіт пр   |                    | 🗐 Загальні довідники            |          |
| Image: Solution of AppRovement in Apple Solution of Apple Solution of A                          | 🗷 📁 Державна казначейська слу     |             |                     | KM42KM33            | КОМУНАЛЬНЕ ПІДПРИ                              | 8 31024875       | \$КТVК,Ф №4-2м Звіт про    |                    | Contraction and a second second |          |
| Image: Miningoemoninski       KMRINR01       KOMHARJEE FLIJIPHE 31024875       4 Course Applies Applies Appl                                                     | 🗉 📁 Звітність державних підприєм. |             |                     | KMFINB01            | КОМУНАЛЬНЕ ПІДПРИ                              | 8 31024875       | Форма №1-дс Баланс         |                    |                                 |          |
|                                                                                                    | 🖲 📁 Мінпромполітики               |             |                     | KMFINR01            | КОМУНАЛЬНЕ ПІДПРИ                              | 8 31024875       | Форма N#2-дс Звіт про ф    |                    |                                 |          |
| Winiteroporos ocujanskoj funit       KM2/VZ09       KOMHANJER INUDPHE 31024875       \$KPKV.9 NP42, 3er npo H         Winiteroporos orajanskoj funit       KM2KV2033       KOMHANJER INUDPHE 31024875       \$KPKV.9 NP2, 3er npo H         Miniteroporos orajanskoj rubni v kpalinu       KM2KV2033       KOMHANJER INUDPHE 31024875       \$KPKV.9 NP2, 1 (ser. o.)]         Miniteroporos orajanskoj rubni v kpalinu       KM2KV333       KOMHANJER INUDPHE 31024875       \$KPKV.9 NP4, 1 (ser. o.)]         Miniteroporos ofogoniu       KM4KD33       KOMHANJER INUDPHE 31024875       \$KPKV.9 NP4, 1 (ser. o.)]         Miniteroporos ofogoniu       KM1K1D33       KOMHANJER INUDPHE 31024875       \$KPKV.9 NP4, 4 (ser npo         Miniteroporos ofogoniu       KM1K1D33       KOMHANJER INUDPHE 31024875       \$KPKV.9 NP4, 4 (ser npo)         Miniteroporos ofogoniu       KM1K1D33       KOMHANJER INUDPHE 31024875       \$KPKV.9 NP4, 4 (ser npo)         Miniteroporos ofogoniu       KM1K1D33       KOMHANJER INUDPHE 31024875       \$KPKV.9 NP4, 4 (ser npo)         Miniteroporos ofogoniu       KM1K1D33       KOMHANJER INUDPHE 31024875       \$KPKV.9 NP4, 4 (ser npo)         KM2X0200       KM14K1D33       KOMHANJER INUDPHE 31024875       \$KPKV.9 NP4, 4 (ser npo)         KM2X0200       KM14K1D43       KOMHANJER INUDPHE 31024875       \$KPKV.9 NP4, 4 (ser npo)         KM2X0200       KM1                                                                                                    | 🖻 🥔 ДПС (бюджет)                  |             |                     | KMZ71Z09            | КОМУНАЛЬНЕ ПІДПРИ                              | 8 31024875       | \$КРКV,Зведена форма Ф     |                    |                                 |          |
| WO33 kpainie       KM23 kpainie       KM23 kpainie       KM23 kpainie       KM24 kpainie       KM24 kpaini kpainie       KM24 kpainie                                                                                                    | 🗄 📁 Міністерство соціальної голіт |             |                     | KMZV7Z09            | КОМУНАЛЬНЕ ПІДПРИ                              | 8 31024875       | \$КРКV,Зведена форма Ф     |                    |                                 |          |
| ***       Ministreportoo arpap. ng/miruku       KM/X701233       KOMMHANDHER INURPHK 31024875       \$KFXX.9 NP3.1 [ser. e].         ***       Ministreportoo arpap. ng/miruku       KM4K4D33       KOMMHANDHE INURPHK 31024875       \$KFXX.9 NP3.1 [ser. e].       Image: Non-Streportoo arpap. ng/miruku       Image: Non-Streportoo arpap. ng/miruku       KM4K4D33       KOMMHANDHE INURPHK 31024875       \$KFXX.9 NP3.1 [ser. e].       Image: Non-Streportoo arpap. ng/miruku       Image: Non-Streportoo arpap. ng/miruku       KM4K4D33       KOMMHANDHE INURPHK 31024875       \$KFXX.9 NP3.1 [ser. e].       Image: Non-Streportoo arpap. ng/miruku       Image: Non-Streportoo arpap. ng/miruku       KM4K4D33       KOMHANDHE INURPHK 31024875       \$KFXX.9 NP3.1 [ser. e].       Image: Non-Streportoo arpap. ng/miruku       Image: Non-Streportoo arpap. ng/miruku       KM4KD33       KOMHANDHE INURPHK 31024875       \$KFXX.9 NP3.1 [ser. e].       Image: Non-Streportoo arpap. ng/miruku       Image: Non-Streportoo arpap. ng/miruku       KM4KD33       KOMHANDHE INURPHK 31024875       \$KFXX.9 NP3.1 [ser. e].       Image: Non-Streportoo arpap. ng/miruku       Image: Non-Streportoo arpap. ng/miruku       KM4KD33       KOMHANDHE INURPHK 31024875       \$KFXX.9 NP3.1 [ser. e].       Image: Non-Streportoo arpap. ng/miruku       KM4XD33       KOMHANDHE INURPHK 31024875       \$KTXX.9 NP4.3 apr.npo       Image: Non-Streportoo arpap. ng/miruku       Image: Non-Streportoo arpap. ng/miruku       KM4XD18012       KOMHANDHE INURPHK 31024875       \$KTXX.9 NP4.3 apr.npo       Ima                                                                                                    | 🗄 📁 МОЗ України                   |             |                     | KM2KD033            | КОМУНАЛЬНЕ ПІДПРИ                              | E 31024875       | \$КРКV,Ф №2д Звіт про н    |                    |                                 |          |
| Improvement fxpainu       KM44D33       KOM4HAD-BER ILIJIPHE 31024875       \$KPKV, PN N4-4_3 Ber npo         Improvement fxpainu       KM7D1S33       KOM4HAD-BER ILIJIPHE 31024875       \$KPKV, PN N4-4_3 Ber npo         Improvement fxpainu       KM1K1D33       KOM4HAD-BER ILIJIPHE 31024875       \$KPKV, PN N4-4_3 Ber npo         Improvement fxpainu       KM1K1D33       KOM4HAD-BER ILIJIPHE 31024875       \$KPKV, PN N4-4_3 Ber npo         Improvement fxpainu       KM1K1D33       KOM4HAD-BER ILIJIPHE 31024875       \$KPKV, PN N4-4_3 Ber npo         Improvement fxpainu       KM105207       KOM4HAD-BER ILIJIPHE 31024875       \$KDxV, PN N4-4_3 Ber npo         Improvement fxpainu       KM105207       KOM4HAD-BER ILIJIPHE 31024875       \$KDxV, PN N4-4_3 Ber npo         Improvement fxpainu       KM105207       KOM4HAD-BER ILIJIPHE 31024875       \$KDxV, PN N4-4_3 Ber npo         Improvement fxpainu       KM43KD33       KOM4HAD-BER ILIJIPHE 31024875       \$KDxV, PN N4-4_3 Ber npo         Improvement fxpainu       KM43KD33       KOM4HAD-BER ILIJIPHE 31024875       \$KDxV, PN N4-4_3 Ber npo         Improvement fxpainu       KM2018012       KOM4HAD-BER ILIJIPHE 31024875       \$KDxV, PN N4-4_3 Ber npo         Improvement fxpainu       KM20033       KOM4HAD-BER ILIJIPHE 31024875       \$KDxV, PN N4-4_3 Ber npo         Improvement fxpainu       KM20033       KO                                                                                                    | 🗄 📁 Міністерство аграр. прлітики  |             |                     | KM7D1Z33            | КОМУНАЛЬНЕ ПІДПРИ                              | E 31024875       | \$KPKV,Ф №7д.1 (заг. ф.)   |                    |                                 |          |
| Wintropacces/sassy Skypainu <td>🗉 📁 Держфінмоніторинг України</td> <td></td> <td></td> <td>KM44KD33</td> <td>КОМУНАЛЬНЕ ПІДПРИ</td> <td>E 31024875</td> <td>\$КРКV,Ф №4-4д Звіт про</td> <td></td> <td></td> <td></td>                                                                                                    | 🗉 📁 Держфінмоніторинг України     |             |                     | KM44KD33            | КОМУНАЛЬНЕ ПІДПРИ                              | E 31024875       | \$КРКV,Ф №4-4д Звіт про    |                    |                                 |          |
| Міністерство оборонн         КМН1К033         КОМЧНАЛЬНЕ ПІДПРИЕ 31024875         \$КРКУ. Ф №4-1 <sub>A</sub> 3eir npc           Міністерство Фінансів України         КМО30012         КОМЧНАЛЬНЕ ПІДПРИЕ 31024875         Докаток 22 Довідка про           Фонди комунального майна         КМО3007         КОМЧНАЛЬНЕ ПІДПРИЕ 31024875         Ф-51           Фонди комунального майна         КМ43И133         КОМЧНАЛЬНЕ ПІДПРИЕ 31024875         Ф-51           Фонди комунального майна         КМ43И133         КОМЧНАЛЬНЕ ПІДПРИЕ 31024875         \$КТУК.Ф №4-3ь.1.3eir np           Фонди комунального майна         КМ43И133         КОМЧНАЛЬНЕ ПІДПРИЕ 31024875         \$КТУК.Ф №4-3ь.2eir npo           Фонди комунального майна         КМ018012         КОМЧНАЛЬНЕ ПІДПРИЕ 31024875         Докаток 28 Довідка про           ФОнди комунального майна         КМ2УО33         КОМЧНАЛЬНЕ ПІДПРИЕ 31024875         Докаток 28 Довідка про           ФОнди комунального майна         КМ2УУО39         КОМЧНАЛЬНЕ ПІДПРИЕ 31024875         Докаток 28 Довідка про           ФОНД К УКОЗО         КОМЧНАЛЬНЕ ПІДПРИЕ 31024875         \$КТУК.У.Ф №4-2м Зеіг про            ФОНД К УКОЗО         КОМЧНАЛЬНЕ ПІДПРИЕ 31024875         \$КТУК.У.Ф №4-2м Зеіг про            ФОС 3 ТВП         КМ2КМ033         КОМЧНАЛЬНЕ ПІДПРИЕ 31024875         \$КТУК. Ф №4-1M Зеіг про            СОЗ ФОС 3 ТВП                                                                                                    | 🗉 📁 Мінтрансзв'язку України       | :<br><      |                     | KM7D1S33            | КОМУНАЛЬНЕ ПІДПРИ                              | E 31024875       | \$КРКV,Ф №7д.1 (спец. ф    |                    |                                 |          |
| Immanueeepro       KM030012       K0M4HAD.HE ΠI.ДПРИЕ 31024875       Додаток 22 Довідка про         Immanueeepro       KM16rcepctrao Фінансів України       KM05207       KOM4HAD.HE ΠI.ДПРИЕ 31024875       Ф104         Immanueeepro       KM105207       KOM4HAD.HE ΠI.ДПРИЕ 31024875       Φ511       Immanueepro         Immanue       KM143KD33       KOM4HAD.HE ΠI.ДПРИЕ 31024875       \$KPKV.Φ N4-3a.1.3eir rq         Immanue       KM43KD33       KOM4HAD.HE ΠI.ДПРИЕ 31024875       \$KPKV.Φ N4-3a.3eir rpo         Immanue       KM1010012       KOM4HAD.HE ΠI.ДПРИЕ 31024875       \$LPKV.3eage.exa downe 4         Immanue       KM2V7509       KOM4HAD.HE ΠI.ДПРИЕ 31024875       \$KFVV.3e N4-3a.3eir rpo         Immanue       KM2V7509       KOM4HAD.HE ΠI.ДПРИЕ 31024875       \$KFVV.3eage.exa downe 4         Immanue       KM2V033       KOM4HAD.HE ΠI.ДПРИЕ 31024875       \$KFVV.3eage.exa downe 4         Immanue       KM2V033       KOM4HAD.HE ΠI.ДПРИЕ 31024875       \$KFVV.3eage.exa downe 4         Immanue       KM2V033       KOM4HAD.HE ΠI.ДПРИЕ 31024875       \$KFVV.3eage.exa downe 4         Immanue       KM2V033       KOM4HAD.HE ΠI.ДПРИЕ 31024875       \$KFVV.3eage.exa downe 4         Immanue       KM41KM33       KOM4HAD.HE ΠI.ДПРИЕ 31024875       \$KFVV.4eage.exa downe 4         Immanue       KM41KM33 </td <td>🗄 📁 Міністерство оборони</td> <td>1</td> <td></td> <td>KM41KD33</td> <td>КОМУНАЛЬНЕ ПІДПРИ</td> <td>8 31024875</td> <td>\$KPKV, Ф №4-1д Звіт про</td> <td></td> <td></td> <td></td>                                                                                                    | 🗄 📁 Міністерство оборони          | 1           |                     | KM41KD33            | КОМУНАЛЬНЕ ПІДПРИ                              | 8 31024875       | \$KPKV, Ф №4-1д Звіт про   |                    |                                 |          |
| Iministreporteo Финансів України       KM105207       КОМЧАЛЬНЕ ПІДПРИК 31024875       Ф-541         Image: Construction of the second second                                                                                | 🗉 🥥 Мінпаливенерго                |             |                     | KMD30012            | КОМУНАЛЬНЕ ПІДПРИ                              | 8 31024875       | Додаток 22 Довідка про     |                    |                                 |          |
| Image: Comparison of Comparison of Compa                           | 🖲 🣁 Міністерство Фінансів України |             |                     | KM105207            | КОМУНАЛЬНЕ ПІДПРИ                              | 8 31024875       | Ф5-II                      |                    |                                 |          |
| Image: Constraint of the constraint of the constrain                           | 🗉 🣁 Фонди комунального майна      |             |                     | KM43M133            | КОМУНАЛЬНЕ ПІДПРИ                              | 8 31024875       | \$КТVК,Ф №4-Зм.1 Звіт пј   |                    |                                 |          |
| Комітет регуляторної політики         КМО18012         КОМНАЛЬНЕ ПІДПРИЕ 31024875         Долагок 28 Довідка про           Державна служба статистики         КМ2/7503         КОМНИАЛЬНЕ ПІДПРИЕ 31024875         \$КРКУ.]Зеданача форма 4           Доваток 15 ПП         КМ2/7503         КОМИНАЛЬНЕ ПІДПРИЕ 31024875         \$КРКУ.]Зеданача форма 4           СЗУ         КМ2/7503         КОМИНАЛЬНЕ ПІДПРИЕ 31024875         \$КРКУ.]Зеданача форма 4           СЗУ         КМ2/7503         КОМИНАЛЬНЕ ПІДПРИЕ 31024875         \$КТУК. Ф №4-1ма Зент про           КОМИНАЛЬНЕ ПІДПРИЕ 31024875         \$КТУК. Ф №4-1ма Зент про         ¥                                                                                                    | 🖲 📁 НААН                          |             |                     | KM43KD33            | КОМУНАЛЬНЕ ПІДПРИ                              | 8 31024875       | \$КРКV,Ф №4-Зд Звіт про    |                    |                                 |          |
| Державна служба статистики         КМ2V7503         КОМУНАЛЬНЕ ПІДПРИЄ 31024875         \$КРКV./Зведена форма Ф           ФСС з ТВП         КМ2XM033         КОМУНАЛЬНЕ ПІДПРИЄ 31024875         \$КТVК.Ф. №2м. Зейт про F           СО С з ТВП         КМАКМ033         КОМУНАЛЬНЕ ПІДПРИЄ 31024875         \$КТVК.Ф. №2м. Зейт про F           КМАКМ033         КОМУНАЛЬНЕ ПІДПРИЄ 31024875         \$КТVК.Ф. №2м. Зейт про F            КМАКМ33         КОМУНАЛЬНЕ ПІДПРИЄ 31024875         \$КТVК.Ф. №3м. Зейт про F                                                                                                    | 🗉 🥥 Комітет регуляторної політики |             |                     | KMD18012            | КОМУНАЛЬНЕ ПІДПРИ                              | 8 31024875       | Додаток 28 Довідка про     |                    |                                 |          |
|                                                                                                    | 🗉 🣁 Державна служба статистики    |             |                     | KMZV7S09            | КОМУНАЛЬНЕ ПІДПРИ                              | E 31024875       | \$КРКV,Зведена форма Ф     |                    |                                 |          |
| 🗷 💋 ДСЗЧ 🗸 🔰 КМ41КМ33 КОМЧНАЛЬНЕ ПІДПРИЕ 31024875 (КТУК, Ф. №4-1м. Звіт пр. 🗹                                                                                                    | 🗉 🥔 ФСС з ТВП                     |             |                     | KM2KM033            | КОМУНАЛЬНЕ ПІДПРИ                              | E 31024875       | \$КТVК,Ф №2м Звіт про н    |                    |                                 |          |
|                                                                                                    | 🗉 💋 дсзя                          | ~           |                     | KM41KM33            | КОМУНАЛЬНЕ ПІДПРИ                              | 8 31024875       | \$KTVK, Ф №4-1м Звіт пр    | ~                  |                                 |          |
| Konucrusavi USER JagonowikaliM                                                                                                    | ображено документів 1 Всього орг  | нізацій     | 1                   |                     |                                                |                  |                            |                    | Користивач USER Задорожна ПМ    | 4 C      |

Для створення звітності відкривайте форми під ярликом, заповнюйте їх, перевіряйте та зберігайте. В пакеті мають бути документи зі статусом «Перевірений».

<u>Якщо Ви не знаходите в підключених до форм довідниках необхідного</u> запису, надішліть на електронну скриньку Irene.sulim@gmail.com\_листа, де вкажіть назву довідника, код та назву запису – адміністратор Системи додасть його до довідника.

Наразі в формі 1-ПВ Звіт з праці (місячна) нема необхідності створювати аналогічний документ в Державній службі статистики – Ви можете вносити дані безпосередньо в формі КМ30111х. В такому разі Ви самостійно маєте контролювати однаковість даних, наданих ДКС та КМДА.

Якщо у Вас вже існує створений документ в Державній службі статистики, Ви можете перенести дані з цього документа в форму 1-ПВ КМДА.

Для перенесення даних у форму 1-ПВ місячна відкрийте форму під ярликом. Програма висвітить Вам підказку

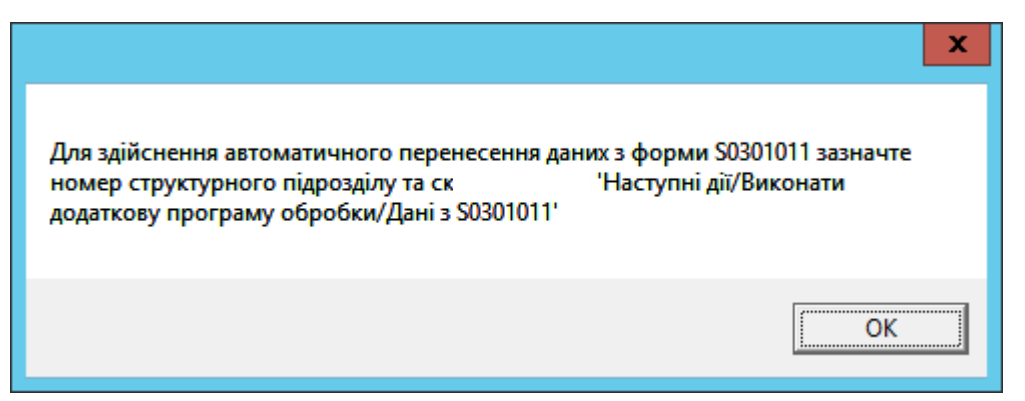

Скористайтесь нею та поставте значення в полі «Номер структурного *підрозділу»* - той самий, що поставили в статистичній формі. Далі виконайте – «Виконати додаткову програму обробки» та натисніть на «Дані з S0301011». Дані, що були занесені в статистичній формі, зайдуть до Вашого звіту.

| 0                              | Документ: КМ301011 - , 1-ПВ. Звіт з праці (місячна)                                                                                                 | - 0 ×          |
|--------------------------------|----------------------------------------------------------------------------------------------------|----------------|
| Документ Правка Сервіс Вигляд  | 2                                                                                                    |                |
|                                | 💿 📖 📰 🔚 😨 🐑 🕰 🔄 🖉 🕼 🕵 📓                                                                                                    |                |
|                                | Респондент: 🦻 Ани з 50301011 (Місячна)                                                                                                    | ^              |
|                                | Найменування: КОМУНАЛЬНЕ ПІДПРИЄМСТВО "ІНФОРМАТИКА" ВИК НАВЧОГО ОРГАНУ КИЇВСЬКОЇ МІСЬКОЇ РАДИ<br>(КИЇВСЬКОЇ МІСЬКОЇ ДЕРЖАВНОЇ АДМІНІСТРАЦІЇ)        |                |
|                                | Місцезнаходження (юридична адреса):                                                                                                    |                |
|                                |                                                                                                    |                |
|                                | (поштовий індекс, область /AP Крим, район, населений пункт, вулиця /уровулок, площа тощо, № будинку /корпусу, № квартири /офісу)<br>                |                |
|                                | Адреса здійснення діяльності, щодо якої подається форма звітності (фактична адреса):                                                                | =              |
|                                | (поштовий Індекс, область /AP Крим, район, населений пункт, вулиця /провулок, площа тощо, № будинку /корпусу, № квартири /офісу)                    |                |
|                                | ** Код КВЕД за регістрацією<br>** Код території здійснення діяльності за КОАТУУ юридичної особи (головного підприємства)                            |                |
|                                | Наименування структурного підрозділу                                                                                                    |                |
|                                | Вид економічної діяльності                                                                                                    |                |
|                                | Адреса здійснення діяльності, щодо якої подається форма звітності (фактична адреса):                                                                |                |
|                                | (область/АР Крим, район, населений пункт. вулиця/провулок, площа тощо, № б <mark>о</mark> динку/корпусу, № квартири/офісу)                          |                |
|                                | Номер структурного підрозділу 1                                                                                                    |                |
|                                |                                                                                                    |                |
|                                | поле не використовується в електронному звіть<br>Заповнюється в територіальному органі державної статистики стосовно ознак структурного підрозділу: |                |
|                                | Код виду економічної діяльності за КВЕД                                                                                                    |                |
|                                | Код території за КОАТУУ                                                                                                    |                |
|                                | Для інших приміток                                                                                                    |                |
| E Television                   |                                                                                                    | ×              |
| Бланк - форма   таблична форма |                                                                                                    |                |
| затквартал 2017 в шлих Сторнк  | ka me ji ukoo nuumi suchu iiko ji numieju of pijkrijpeloro napostunji                                                                               | 10.04          |
| 🛨 📥 🛛 [                        |                                                                                                    | УКР 04.08.2017 |

#### <mark>Обов'язкові форми</mark> для періоду Рік

- Форма №1-дс Баланс
- Форма №2-дс Звіт про фінансові результати
- Форма №3-дс. Звіт про рух грошових коштів
- Форма №4-дс. Звіт про власний капітал
- Форма №5-дс. Примітки до річної фінансової звітності.
- 1-ПВ. Звіт з праці (місячна)

#### <mark>Обов'язкові форми</mark> для квартальних періодів

- Форма №1-дс Баланс
- Форма №2-дс Звіт про фінансові результати
- 1-ПВ. Звіт з праці (місячна)
- Інформація про наявність і рух основних засобів

До того, як Ви надсилатимете створений Вами пакет документів, зробіть групову перевірку документів в пакеті. Щоб зробити це, станьте курсором на Ярлик та натисніть F4. Якщо в документі пакету будуть помилки, програма висвітить протокол перевірки:

| •                                                                                                    |              |                                 | Помилки            |                  | _          |             |  |  |  |  |
|----------------------------------------------------------------------------------------------------|--------------|---------------------------------|--------------------|------------------|------------|-------------|--|--|--|--|
| Період                                                                                                    | Код          | Найменування                    | ЄДРПОУ             | Установа         | Рег. номер | Код класиф. |  |  |  |  |
| I квартал 2011                                                                                                    | KM301011     | 1, 1-ПВ. Звіт з праці (місячна) | 31024875           | КОМУНАЛЬНЕ ПІДПР |            |             |  |  |  |  |
| Заповніть значення 'Код КВЕД за реєстрацією' в картці установи                                                                                                    |              |                                 |                    |                  |            |             |  |  |  |  |
| пачення рядка код території здійснення діяльної за кожту з юридичної особи (толовної о підприенства) повинно бути запов<br>ПІБ керівника (власника) та/або особи, відповідальної за достовірність наданої інформації повинно бути заповнене<br>Контактний номер телефону керівника (власника) та/або особи, відповідальної за достовірність наданої інформації повинен бути<br>Алреса електоринної пошти повинна бути заповнена |              |                                 |                    |                  |            |             |  |  |  |  |
| Рядок 2070 по                                                                                                    | винен бути м | енше або дорівнювати різниці ря | ядків 2050 та 2060 |                  |            | ~           |  |  |  |  |
| K III >                                                                                                    |              |                                 |                    |                  |            |             |  |  |  |  |
| Кількість пом                                                                                                    | илкових доку | ментів : 1                      |                    | 📀 ок             |            | 🕽 Друк      |  |  |  |  |

## ПІДПИСАННЯ ТА ВІДПРАВКА ЗВІТНОСТІ

Для відправки звітності натисніть У командній строчці. У вікні що з'явилося, встановіть відмітку на рядок «Контролюючий орган» та натисніть «ОК»

| Відправка                     | $\times$ |
|-------------------------------|----------|
| Адресат                       |          |
| • Контролючий орган           |          |
| ○ Інші адреси                 |          |
| Email адреса                  | ••••     |
| Використовувати тестові шлюзи |          |
| 📀 ОК 🛛 🙆 Відміна              |          |

У новом вікні головний бухгалтер має поставити відмітку «Використовувати захищений носій» АБО обрати каталог, в якому зберігається секретний ключ до його сертифікату (у разі використання файлового ключа), ввести пароль, та натиснути «ОК».

| 9 | Тип сертифікату<br>ПІБ<br>ЄДРПОУ<br>ДРФО<br>Використовув | у: бухгалтер<br>Ващенко<br>22334466<br>18639542<br>ати захище | Валентина Миколаївна<br>44<br>жий носій | Термін дії<br>Видавець | з 18.03.2019<br>по 17.03.2021<br>АЦСК ТОВ "Центр сертифікації<br>ключів "Україна" |
|---|----------------------------------------------------------|---------------------------------------------------------------|-----------------------------------------|------------------------|-----------------------------------------------------------------------------------|
| • | Каталог ключів                                           |                                                               | C:\Users\                               |                        |                                                                                   |
|   | Пароль секретно                                          | го ключа:                                                     | ****                                    |                        | 🗌 Зберегти пароль                                                                 |
|   |                                                          |                                                               |                                         |                        | 📀 ОК 🛛 😢 Відміна                                                                  |

Далі з'явиться вікно із типом підпису *«Директор»*. Керівник Вашої установи має повторити дії, описані у попередньому пункті для бухгалтера.

.....

|     | —Тип сертифікат | гу: директор         |                   |            |                                |                           |   |
|-----|-----------------|----------------------|-------------------|------------|--------------------------------|---------------------------|---|
|     | ПІБ<br>ЄДРПОУ   | Шевченко<br>22334466 | Андрій Андрійович | Термін дії | з 18.03.2019<br>по 17.03.2021  |                           |   |
|     | ДРФО            | 45786542             | 31                | Видавець   | АЦСК ТОВ "Ц)<br>ключів "Україн | ентр сертифікації<br>на'' |   |
| - W | 🗌 Використову   | вати захище          | ений носій        |            |                                |                           |   |
| •   | Каталог ключів  |                      | C:\Users\         |            |                                |                           |   |
|     | Пароль секретн  | ого ключа:           | жжж               |            |                                | Зберегти пароль           |   |
|     |                 |                      |                   |            |                                |                           |   |
|     |                 |                      |                   |            | ⊘ ок                           | 👩 Відміна                 | 1 |

Ті ж самі дії необхідно виконати для печатки (якщо у Вашій організації її використовують).

| Підпис |                                           |                                                  |                                                                          | ×                                                             | ( |  |  |
|--------|-------------------------------------------|--------------------------------------------------|--------------------------------------------------------------------------|---------------------------------------------------------------|---|--|--|
| ?      | Тип сертифікат<br>Назва<br>ЄДРПОУ<br>ЛРФО | гу: печатка<br>TOB Maris<br>22334466<br>22334466 | Термін дії<br>Видавець                                                   | s 18.03.2019<br>по 17.03.2021<br>АЦСК ТОВ "Центр сертифікації |   |  |  |
|        | Використову                               | вати захище                                      | ключів "Україна"<br>іий носій<br>C\/Isers\user\Deskton\Deskton\22334466\ |                                                               |   |  |  |
|        | Пароль секретного ключа:                  |                                                  |                                                                          | 3берегти пароль                                               |   |  |  |
|        |                                           |                                                  | Г                                                                        | 🔗 ОК 🛛 🔀 Відміна                                              |   |  |  |

Далі програма виведе вікно для шифрування звіту (для безпечного обміну звітністю). Поставте відмітку «Використовувати захищений носій» АБО оберіть каталог, в якому зберігається секретний ключ до сертифікату шифрування (у разі використання файлового ключа), введіть пароль та натисніть «ОК».

| Шифруванн | я                                  |                                      |                                 | ×                                                |  |  |  |  |
|-----------|------------------------------------|--------------------------------------|---------------------------------|--------------------------------------------------|--|--|--|--|
| P         | —Тип сертифікат<br>Назва<br>ЄДРПОУ | ry: nevarka<br>TOB Maris<br>22334466 | а Терміндії                     | s 18.03.2019<br>no 17.03.2021                    |  |  |  |  |
|           | ДРФО                               | 22334466                             | Видавець                        | АЦСК ТОВ "Центр сертифікації<br>ключів "Україна" |  |  |  |  |
| 6         | 🗌 Використову                      | вати захище                          | ний носій                       |                                                  |  |  |  |  |
| · ·       | Каталог ключів                     |                                      | C:\Users\user\Desktop\22334466\ |                                                  |  |  |  |  |
|           | Пароль секретн                     | ого ключа:                           | жжя                             | 🗌 Зберегти пароль                                |  |  |  |  |
|           |                                    |                                      | [                               | 📀 ОК 🛛 🙆 Відміна                                 |  |  |  |  |

У разі успішного накладання підпису, шифрування та відправки документів перед Вами з'явиться протокол:

| €ДРПОУ   |                                           | Назва організації                                                    |                                                                                   |
|----------|-------------------------------------------|----------------------------------------------------------------------|-----------------------------------------------------------------------------------|
| 22334466 | ТОВ Магія                                 | Піллиси                                                              |                                                                                   |
| KMDAZ001 | 212360022334466KMDAZ00110000482032019.XML | Підпис бухгалтера<br>Підпис директора<br>Підпис директора<br>Печатка | Формування файлів<br>Шифрування файлів<br>Відправлено в КМДА по прямому з'єднанню |
|          |                                           | Печатка                                                              | Відправлено в КМДА по прямому з'єднанню                                           |
|          |                                           |                                                                      |                                                                                   |

#### Зверніть увагу!

В протоколі можна побачити які підписи містить документ, та які операції були виконані з документом.

Через деякий час (5-10 хвилини) перевірте наявність відповідей, натиснувши 🔊 «Прийом пошти» у командному рядку.

З'явиться вікно для підписання запиту на отримання квитанцій (повідомлень). Поставте відмітку «Використовувати захищений носій» АБО оберіть каталог, в якому зберігається секретний ключ до сертифікату шифрування (у разі використання файлового ключа), введіть пароль та натисніть «ОК».

| Підпис |                                          |                                                  |                         |                    |                    |                                                                                  |                | $\times$ |
|--------|------------------------------------------|--------------------------------------------------|-------------------------|--------------------|--------------------|----------------------------------------------------------------------------------|----------------|----------|
| P      | Тип сертифіка<br>Назва<br>ЄДРПОУ<br>ДРФО | ту: печатка<br>TOB Maris<br>22334466<br>22334466 | а Терміндії<br>Видавець |                    | дії :<br>I<br>ЦБ / | з 18.03.2019<br>по 17.03.2021<br>АЦСК ТОВ "Центр сертифікаці<br>ключів "Україна" |                |          |
| - 16   | Використовувати захищений носій          |                                                  |                         |                    |                    |                                                                                  |                |          |
|        | Каталог ключів                           |                                                  | C:\Users\user\E         | )esktop\Desktop\22 | 334466\            | <b>`</b>                                                                         |                |          |
|        | Пароль секретного ключа:                 |                                                  | ****                    |                    |                    |                                                                                  | Зберегти парол | ь        |
|        |                                          |                                                  |                         |                    |                    | 📀 ок                                                                             | 😢 Відмін       | a        |

Якщо квитанції (повідомлення) присутні, програма виведе вікно для їх розшифрування. Поставте відмітку *«Використовувати захищений носій»* АБО оберіть *каталог*, в якому зберігається секретний ключ до сертифікату шифрування (у разі використання файлового ключа), введіть *пароль* та натисніть *«ОК»*.

| Розшифрув | ання           |                      |                                 | ×                                                |  |  |  |  |
|-----------|----------------|----------------------|---------------------------------|--------------------------------------------------|--|--|--|--|
|           | Тип сертифікат | у: печатка           |                                 |                                                  |  |  |  |  |
|           | Назва          | TOB Maris            | а Терміндії                     | з 18.03.2019<br>по 17.03.2021                    |  |  |  |  |
|           | ЕДРПО9<br>ДРФО | 22334466<br>22334466 | Видавець                        | АЦСК ТОВ "Центр сертифікації<br>ключів "Україна" |  |  |  |  |
|           | 🗌 Використову  | вати захище          | ний носій                       |                                                  |  |  |  |  |
| · ·       | Каталог ключів |                      | C:\Users\user\Desktop\22334466\ |                                                  |  |  |  |  |
|           | Пароль секретн | ого ключа:           | жжж                             | 🗌 Зберегти пароль                                |  |  |  |  |
|           |                |                      | [                               | 📀 ОК 🛛 🙆 Відміна                                 |  |  |  |  |

Ви отримаєте спочатку Квитанцію №1 такого змісту:

«Звіт одержано Центром обробки електронних звітів Органу управління».

За декілька хвилин зайде Квитанція №2:

«Звіт відповідає формату, визначеному Органом управління. Електронні цифрові підписи перевірено. Звіт прийнято для подальшої обробки».

Якщо квитанція негативна – скопіюйте *Ярлик*, виправте зазначені у квитанції помилки та відправте новий звіт.

Отримані квитанції Ви можете побачити в «*Реєстрі документів*», якщо поставите курсор на ярлик відправленого звіту:

| Звіт корпорація                                                                                                    |             |                  |                          |                                       |     |       |            |                  |                                            |                  |         |
|----------------------------------------------------------------------------------------------------|-------------|------------------|--------------------------|---------------------------------------|-----|-------|------------|------------------|--------------------------------------------|------------------|---------|
| Локументи Пошух Виглял Ло                                                                                                    | einka       |                  |                          |                                       |     |       |            |                  |                                            |                  |         |
| 3 4 6 2 3 3 3                                                                                                    | 2 2 2 2     | ا 🗞 🛷 🔝 🌜        | Період І Квартал 👻 Рік   | 2018 • 🎅 🍃                            |     |       |            |                  |                                            |                  |         |
| Distance in the second second se |             |                  |                          |                                       |     |       |            |                  |                                            |                  |         |
| Ч Рестр докунентв                                                                                                    |             |                  |                          |                                       |     |       |            |                  |                                            |                  |         |
| Групи установ 🔺                                                                                                    | • Єдрпоу    | <b>v</b>         | Назва                    | Кількість звітів                      |     | Місто | 06/        | асть (регіон)    | Галузь                                     | СРК (картка уста | нови) 🔶 |
| 🗆 🎾 Установи                                                                                                    | 11991199    | Арсенчик         |                          |                                       | 2   |       |            |                  | Управління підпрі Розпорядник другого рівн |                  | рівня   |
| - 🥥 01082017 Vere 💷                                                                                                    | > 11221122  | Тестова орга     | нізація _ Тест А_        |                                       | 2   |       |            |                  |                                            |                  |         |
| - 🤪 0319 Управле                                                                                                    | 11112222    | ФИЛКОН           |                          |                                       | 21  |       |            |                  | 0                                          |                  |         |
| -011                                                                                                    | 11112222    | ДУ ITO HAM       | н                        |                                       | 2   |       | XAPKIBCHKA |                  |                                            |                  |         |
| 🖻 🥥 100 Минэконом                                                                                                    | 10399999    | Конвалія         |                          |                                       | 58  |       | КИЇВСЬКА   |                  |                                            |                  | 1       |
| - 2 100000 MEPT9                                                                                                    | 10399988    | Конвалія         |                          |                                       | 9   |       |            |                  |                                            |                  |         |
| - 💭 14 BUTA 🔍                                                                                                    | 07112017    | ПП Шаріков       |                          |                                       | 7   |       | полтавська | Δ.               |                                            |                  | *       |
| Гонан безників                                                                                                    |             | Пата зміни       |                          | Назва докиме                          | ga. |       | ЕЛЕПОН     | Статис документа | Denion                                     | KEKR             | Піплис  |
| 🖃 📢 Бланки                                                                                                    | KMDAGV01 05 | 04 2018 14 41 11 | Ярлик до ракети запності | СМ ЛА форма фінансивання - госпрозрам | HOK |       | 11221122   | Помылковый       | Lissantan 2018                             |                  | 2       |
| E C Renyapua dicy                                                                                                    |             |                  |                          |                                       |     |       |            |                  |                                            |                  |         |
|                                                                                                    |             |                  |                          |                                       |     |       |            |                  |                                            |                  |         |
|                                                                                                    |             |                  |                          |                                       |     |       |            |                  |                                            |                  |         |
|                                                                                                    |             |                  |                          |                                       |     |       |            |                  |                                            |                  |         |
|                                                                                                    |             |                  |                          |                                       |     |       |            |                  |                                            |                  |         |
|                                                                                                    |             |                  |                          |                                       |     |       |            |                  |                                            |                  |         |
| Державна казн                                                                                                    |             |                  |                          |                                       |     |       |            |                  |                                            |                  |         |
| Э Сантисть держ                                                                                                    |             |                  |                          |                                       |     |       |            |                  |                                            |                  |         |
| Минпромполитики                                                                                                    |             |                  |                          |                                       |     |       |            |                  |                                            |                  |         |
| . ДФС (бюджет)                                                                                                    |             |                  |                          |                                       |     |       |            |                  |                                            |                  |         |
| Нинстерство с                                                                                                    |             |                  |                          |                                       |     |       |            |                  |                                            |                  |         |
| 🗄 🔰 МОЗ України                                                                                                    |             |                  |                          |                                       |     |       |            |                  |                                            |                  |         |
| 🕀 💭 Міністерство а                                                                                                    |             |                  |                          |                                       |     |       |            |                  |                                            |                  |         |
| 🕒 🜙 Держфінмоніто                                                                                                    |             |                  |                          |                                       |     |       |            |                  |                                            |                  |         |
| 🕀 💭 Мінтрансэв'язк                                                                                                    |             |                  |                          |                                       |     |       |            |                  |                                            |                  |         |
| 🖃 📁 Міністерство о                                                                                                    |             |                  |                          |                                       |     |       |            |                  |                                            |                  |         |
| 🕀 💭 Міненерговугілля 📄                                                                                                    |             |                  |                          |                                       |     |       |            |                  |                                            |                  |         |
| 🕒 📁 Міністерство Ф                                                                                                    |             |                  |                          |                                       |     |       |            |                  |                                            |                  |         |
| 🕑 📁 Фонди комуна                                                                                                    |             |                  |                          |                                       |     |       |            |                  |                                            |                  |         |
| 🗉 🥥 HAAH                                                                                                    |             |                  |                          |                                       |     |       |            |                  |                                            |                  |         |
| 🕀 📁 Комітет регуля                                                                                                    |             |                  |                          |                                       |     |       |            |                  |                                            |                  |         |
| 🕒 📁 Державна слу                                                                                                    |             |                  |                          |                                       |     |       |            |                  |                                            |                  |         |
| 🖲 🥥 Договори                                                                                                    |             |                  |                          |                                       |     |       |            |                  |                                            |                  |         |
| 🖲 🥥 Додатки до дог                                                                                                    |             |                  |                          |                                       |     |       |            |                  |                                            |                  |         |
| 🗉 🥥 YAMH                                                                                                    |             |                  |                          |                                       |     |       |            |                  |                                            |                  |         |
| 🗉 🥥 ФСС э ТВП                                                                                                    |             |                  |                          |                                       |     |       |            |                  |                                            |                  |         |
| 🕀 🞑 ДСЗУ                                                                                                    |             |                  |                          |                                       |     |       |            |                  |                                            |                  |         |
| 🗉 🥥 ФСС від нещас                                                                                                    |             |                  |                          |                                       |     |       |            |                  |                                            |                  |         |
| Э 🚺 Локументи до                                                                                                    |             |                  |                          |                                       |     |       |            |                  |                                            |                  |         |
| HEY                                                                                                    |             |                  |                          |                                       |     |       |            |                  |                                            |                  |         |
| 0 0 0 0 0 0 0 0 0 0 0 0 0 0 0 0 0 0 0                                                                                                    |             |                  |                          |                                       |     |       |            |                  |                                            |                  |         |
| Urpefenoumpeu                                                                                                    |             |                  |                          |                                       |     |       |            |                  |                                            |                  |         |
| Mint new rank                                                                                                    |             |                  |                          |                                       |     |       |            |                  |                                            |                  |         |
| Minneriou                                                                                                    |             |                  |                          |                                       |     |       |            |                  |                                            |                  |         |
|                                                                                                    |             |                  |                          |                                       |     |       |            |                  |                                            |                  |         |
| державна судо                                                                                                    |             |                  |                          |                                       |     |       |            |                  |                                            |                  |         |
| документи АЦ                                                                                                    |             |                  |                          |                                       |     |       |            |                  |                                            |                  |         |
| Документи АЦ                                                                                                    |             |                  |                          |                                       |     |       |            |                  |                                            |                  |         |
| 🗉 🌙 Митне оформя 🚽                                                                                                    | Квитанця №  | 1                |                          |                                       |     |       |            |                  |                                            |                  |         |